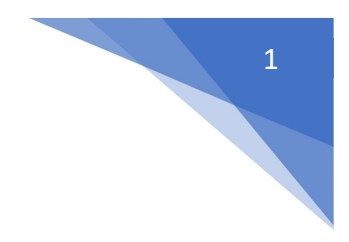

## MANUAL BOOK EKINERJA

LEVEL USER ADMIN OPD DAN UPT

### Login Aplikasi

| Aplikas<br>Server | i E-Kinerja<br>1 (Dinas Pendidikan dan UPT Sekolah) |
|-------------------|-----------------------------------------------------|
|                   | MASUKKAN<br>USERNAME & PASSWORD                     |
|                   | Password                                            |
|                   | LOGIN                                               |

Login menggunakan username dengan level user admin OPD dan OPD.

| Aplikasi E-Kinerja                |                                                                                                    |                                                                                                    |                                                    |
|-----------------------------------|----------------------------------------------------------------------------------------------------|----------------------------------------------------------------------------------------------------|----------------------------------------------------|
| Aplikasi E-Kinerja<br>• Diskomneo | Halaman Utama Admin DINAS KOMUNIKASI DAN INFO                                                                                                    | DRMATIKA (OPD)                                                                                                    | Beranda 😕 Halaman Utama Admin DINAS KOMUNIKASI DAN |
| 🖨 Home                            | DINAS KOMUNIKASI DAN INFORMATIKA (OPD)                                                                                                    |                                                                                                    | PEGAWAI HADIR<br>18 Orang                          |
| 🔮 Pegawai                         | Persentase Data Kehadiran Pegawai Hari Ini 🛛 🚍                                                                                                    | Data Kehadiran Pegawai Hari Ini 🛛 🚍                                                                                                    | 100% Kehadiran                                     |
| 🔁 Kehadiran                       | 80                                                                                                    |                                                                                                    | HADIR APEL PAGI                                    |
| Lat Grafik Kehadiran              | 8 60                                                                                                    |                                                                                                    | 100% Hadir Apel                                    |
| 🖹 Tidak Hadir                     | ыре<br>40 — — — — — — — — — — — — — — — — — — —                                                                                                    |                                                                                                    | TIDAK APEL SORE                                    |
| Atasan ASN                        | centrate centrate cen |                                                                                                    | 18 Orang                                           |
| 49 Hukuman Disipiin               | § 20                                                                                                    |                                                                                                    |                                                    |
| Evaluasi Jabatan ASN              | 0<br>DINAS KOMUNIKASI DAN INFORMATIKA (OPD)                                                                                                    | ● Hadir ● Izin Tidak Masuk Kantor ● Izin ● Cuti                                                                                        |                                                    |
| Rekap TPP ASN <                   | Data Masuk      Hadir      Tanpa Keterangan      Izin      Cuti     Sakit      Dinas Iuar      Tunas Relaise / Didat                                                                                                    | Dinas Luar     Diklat     Tugas Belajar     Tugas Belajar     Sakit Dg SKD < 2 H     Sakit > 2 H Tanpa SKD     Sakit > 10 rive Peiabar |                                                    |
| ⇔ Laporan <                       | Highcharts.com                                                                                                    | Highcharts.com                                                                                                    |                                                    |
| We Pengaturan C                   | Data Apel Pagi Pegawai Hari Ini 🛛 =                                                                                                    | Data Apel Sore Pegawai Hari Ini 🛛 😑                                                                                                    |                                                    |
| Manual Book                       | Tidak Anel Pani                                                                                                    | / Hadir Anel Sore                                                                                                    |                                                    |
|                                   |                                                                                                    |                                                                                                    |                                                    |
|                                   |                                                                                                    |                                                                                                    |                                                    |

## Halaman Utama dari Aplikasi Ekinerja

Tampilan halaman utama aplikasi ekinerja memuat persentase kehadiran pegawai dan juga total kehadiran pegawai setiap harinya.

#### Menu Pegawai

| 1enu Pega            | wa  | i                                                    |                                               |                                                 |                                            |                               |              |              |
|----------------------|-----|------------------------------------------------------|-----------------------------------------------|-------------------------------------------------|--------------------------------------------|-------------------------------|--------------|--------------|
| Aplikasi E-Kinerja   | =   |                                                      |                                               |                                                 |                                            | a, Ganti Password             | 🕒 Logout (Di | SKOMINFO)    |
| Aplikasi E-Kinerja   | Dat | a Pegawai                                            |                                               |                                                 |                                            |                               | Beranda >    | Data Pegawai |
| Home                 | Dat | ta Data Pegawai                                      |                                               |                                                 |                                            |                               |              |              |
| Pegawai              | Men | ampilkan 1-24 dari 24 item.                          |                                               |                                                 |                                            |                               |              |              |
| h Kabadian           | #   | NIP / Nama                                           | Kode SKPD                                     | Kode Satuan Kerja                               | Bidang                                     | Sub Bidang                    | Status Aktif | Aksi         |
| A Kenaulian          |     | Ketik Nama / NIP Pegawai                             | Pilih Nama Dinas / SKPD                       | Pilih Nama Sub Dinas 👻                          | Pilih Nama Bidang 👻                        | Pilih Nama Sub Bidang 👻       |              |              |
| 1 Grafik Kehadiran   | 1   | YURNALIS SH / 196307181993081002                     | 029 DINAS KOMUNIKASI DAN<br>INFORMATIKA (OPD) | 029 DINAS KOMUNIKASI DAN<br>INFORMATIKA (OPD)   | 337 SEKRETARIAT                            | 0                             | AKTIF        | ۲            |
| Atasan ASN           | 2   | HENDRI S.Sos / 197204011993031005                    | 029 DINAS KOMUNIKASI DAN<br>INFORMATIKA (OPD) | 029 DINAS KOMUNIKASI DAN<br>INFORMATIKA (OPD)   | 340                                        | 0                             | AKTIF        | ۲            |
| 🖗 Hukuman Disiplin   | 3   | EKA PUTRA PERNANDA S.Kom, M.Kom / 198007262006041006 | 029 DINAS KOMUNIKASI DAN<br>INFORMATIKA (OPD) | 029 DINAS KOMUNIKASI DAN<br>INFORMATIKA (OPD)   | 339 BIDANG PEYELENGGARAAN<br>E-GOVERMENT   | 0                             | AKTIF        | ۲            |
| Evaluasi Jabatan ASN | 4   | REVI GUSNITA S.Kom, MM /<br>198008222003122008       | 029 DINAS KOMUNIKASI DAN<br>INFORMATIKA (OPD) | 029 DINAS KOMUNIKASI DAN<br>INFORMATIKA (OPD)   | 1000003 BIDANG STATISTIK DAN<br>PERSANDIAN | 1753 SEKSI STATISTIK SEKTORAL | AKTIF        | ۲            |
| Laporan <            | 5   | IR NOFRIZAL NUR, MM /<br>196711072000031003          | O29 DINAS KOMUNIKASI DAN<br>INFORMATIKA (OPD) | 029 – DINAS KOMUNIKASI DAN<br>INFORMATIKA (OPD) | 1000003 BIDANG STATISTIK DAN<br>PERSANDIAN | 1755                          | AKTIF        | ۲            |
|                      |     |                                                      |                                               |                                                 |                                            |                               |              |              |

Pada menu pegawai menampilkan seluruh pegawai sesuai dengan OPD atau UPT yang login.

## **KEHADIARAN DAN TIDAK HADIR PEGAWAI**

#### Kehadiran Pegawai

| Aplikasi E-Kinerja                 |          |                                        | 🔩 Ganti Passwoi     | rd 🕞 Logout (DISKOMINFO |                   |                                |  |  |  |  |
|------------------------------------|----------|----------------------------------------|---------------------|-------------------------|-------------------|--------------------------------|--|--|--|--|
| Aplikasi E-Kinerja<br>o DiskominFo | Data Oi  | rganisasi Perangkat Daerah             |                     |                         | Beranda           | Data Organisasi Perangkat Daer |  |  |  |  |
| # Home                             | Data Org | a Organisasi Perangkat Daerah          |                     |                         |                   |                                |  |  |  |  |
| 矕 Pegawai                          | No       | Nama SKPD                              | Kehadiran Hari Ini  | Detail Dinas/UPT        | Data Tahunan      |                                |  |  |  |  |
| 🖄 Kehadiran                        | 1        | DINAS KOMUNIKASI DAN INFORMATIKA (OPD) | Hadir 100% Tidak 0% | 🏛 Lihat Dinas           | 🛃 Chart Per-Tahun |                                |  |  |  |  |
| Lad Grafik Kehadiran               |          |                                        |                     |                         |                   |                                |  |  |  |  |
| 🖄 Tidak Hadir                      |          |                                        |                     |                         |                   |                                |  |  |  |  |

Pada menu kehadiran, akan menampilkan persentasi kehadiran pegawai setiap hari dan juga kehadiran, apel pagi dan apel sore pada hari dan tanggal sekarang.

| Daftar Kehadiran Pegawai Selasa, 27 Juli 2021 Beranda > Daftar Keh |        |                                                     |                                            |                                            |           |           |               |                      |  |  |  |
|--------------------------------------------------------------------|--------|-----------------------------------------------------|--------------------------------------------|--------------------------------------------|-----------|-----------|---------------|----------------------|--|--|--|
| D                                                                  | INAS   | KOMUNIKASI DAN INFORMATIKA (OPD)                    |                                            |                                            |           |           |               |                      |  |  |  |
|                                                                    | Ketik  | kan NIP atau Nama Pegawal 👻 Keti                    | kan Nama Satuan Kerja 👻                    | Ketikan Nama Bidang                        | ▼ Cari    | Kehadiran |               |                      |  |  |  |
| м                                                                  | enampi | ilkan 1-18 dari 18 item.                            |                                            |                                            |           |           |               |                      |  |  |  |
| 1                                                                  | ¥ Na   | ama / NIP Pegawai                                   | Kode Satuan Kerja                          | Bidang                                     | Kehadiran | Apel Pagi | Apel Sore     | Tanggal              |  |  |  |
|                                                                    | 1 RE   | EVI GUSNITA S.Kom, MM / 198008222003122008          | 029 DINAS KOMUNIKASI DAN INFORMATIKA (OPD) | 1000003 BIDANG STATISTIK DAN PERSANDIAN    | 1         | 1         | Belum Dientri | Selasa, 27 Juli 2021 |  |  |  |
| 1                                                                  | 2 IR   | NOFRIZAL NUR, MM / 196711072000031003               | 029 DINAS KOMUNIKASI DAN INFORMATIKA (OPD) | 1000003 BIDANG STATISTIK DAN PERSANDIAN    | 1         | 1         | Belum Dientri | Selasa, 27 Juli 2021 |  |  |  |
| 4                                                                  | AD     | DISMAN WIJAYA ST, M. CIO / 197809202005011006       | 029 DINAS KOMUNIKASI DAN INFORMATIKA (OPD) | 1000003 BIDANG STATISTIK DAN PERSANDIAN    | 1         | 1         | Belum Dientri | Selasa, 27 Juli 2021 |  |  |  |
| 4                                                                  | ¢ YU   | JRNALIS SH / 196307181993081002                     | 029 DINAS KOMUNIKASI DAN INFORMATIKA (OPD) | 337 SEKRETARIAT                            | 1         | 1         | Belum Dientri | Selasa, 27 Juli 2021 |  |  |  |
| 4                                                                  | 5 ZU   | JHELMI / 196601071988112001                         | 029 DINAS KOMUNIKASI DAN INFORMATIKA (OPD) | 337 SEKRETARIAT                            | 1         | 1         | Belum Dientri | Selasa, 27 Juli 2021 |  |  |  |
| 6                                                                  | 6 MA   | ASRIKI S.Sos / 198503032005011003                   | 029 DINAS KOMUNIKASI DAN INFORMATIKA (OPD) | 337 SEKRETARIAT                            | 1         | 1         | Belum Dientri | Selasa, 27 Juli 2021 |  |  |  |
| 1                                                                  | 7 AN   | NGGA PERDANA S.Ds, M.I.Kom / 198507292011011006     | 029 DINAS KOMUNIKASI DAN INFORMATIKA (OPD) | 337 SEKRETARIAT                            | 1         | 1         | Belum Dientri | Selasa, 27 Juli 2021 |  |  |  |
| 8                                                                  | B FA   | ANY SAPUTRI FEBRIYANTI S.Kom / 199002132011012001   | 029 DINAS KOMUNIKASI DAN INFORMATIKA (OPD) | 337 SEKRETARIAT                            | 1         | 1         | Belum Dientri | Selasa, 27 Juli 2021 |  |  |  |
| 9                                                                  | EL     | LFADRI SS / 198305312009021005                      | 029 DINAS KOMUNIKASI DAN INFORMATIKA (OPD) | 338 BIDANG INFORMASI DAN KOMUNIKASI PUBLIK | 1         | 1         | Belum Dientri | Selasa, 27 Juli 2021 |  |  |  |
|                                                                    |        | NI SRIA FIVRINA S.Kom / 198203052008032001          | 029 DINAS KOMUNIKASI DAN INFORMATIKA (OPD) | 338 BIDANG INFORMASI DAN KOMUNIKASI PUBLIK | 1         | 1         | Belum Dientri | Selasa, 27 Juli 2021 |  |  |  |
|                                                                    | 11 M.  | AFDILLA FAJAR SH / 198405282010011011               | 029 DINAS KOMUNIKASI DAN INFORMATIKA (OPD) | 338 BIDANG INFORMASI DAN KOMUNIKASI PUBLIK | 1         | 1         | Belum Dientri | Selasa, 27 Juli 2021 |  |  |  |
|                                                                    | 12 AL  | LI AZWAR. A / 198408052009011004                    | 029 DINAS KOMUNIKASI DAN INFORMATIKA (OPD) | 338 BIDANG INFORMASI DAN KOMUNIKASI PUBLIK | 1         | 1         | Belum Dientri | Selasa, 27 Juli 2021 |  |  |  |
|                                                                    | 13 EK  | KA PUTRA PERNANDA S.Kom, M.Kom / 198007262006041006 | 029 DINAS KOMUNIKASI DAN INFORMATIKA (OPD) | 339 BIDANG PEYELENGGARAAN E-GOVERMENT      | 1         | 1         | Belum Dientri | Selasa, 27 Juli 2021 |  |  |  |
|                                                                    | 14 ZA  | ASNUR RAHIM S.Kom, M.CIO / 198408042009011003       | 029 DINAS KOMUNIKASI DAN INFORMATIKA (OPD) | 339 BIDANG PEYELENGGARAAN E-GOVERMENT      | 1         | 1         | Belum Dientri | Selasa, 27 Juli 2021 |  |  |  |

#### Menu Tidak Hadir

Menu tidak hadir dapat di gunakan untuk menginputkan jenis tidak hadir pegawai seperti izin, sakit, dinas luar, WFH dan tanpa keterangan.

| Aplikasi E-Kinerja     |                           |                                       |       |                     |      |               | م Ganti Passwor                                                                    | d 🕞 Logout ([      |                 |
|------------------------|---------------------------|---------------------------------------|-------|---------------------|------|---------------|------------------------------------------------------------------------------------|--------------------|-----------------|
| Aplikasi E-Kinerja     | Dat                       | ta Jenis Tidak Hadir Pegawai          |       |                     |      |               | Beranda                                                                            | > Data Jenis Tidak | k Hadir Pegawai |
|                        | NIF                       | / NAMA ASN                            | Bulan |                     |      | Tahun         |                                                                                    |                    |                 |
| 🖨 Home                 | Ketikan NIP atau Nama ASN |                                       | Pill  | h Bulan             | ~    | 2021          | Q Cari + Tambah Tarik Data                                                         |                    |                 |
| 警 Pegawai              | Mena                      | mpilkan 1-20 dari 124 item.           |       |                     |      |               |                                                                                    |                    |                 |
| 🛱 Kehadiran            | #                         | NIP/Nama Pegawai                      | т     | anggal Tidak Hadir  | Jeni | s Tidak Hadir | Keterangan                                                                         |                    |                 |
| 🔟 Grafik Kehadiran     | 1                         | 196711072000031003 - NOFRIZAL NUR, MM | Ju    | umat - 02 Juli 2021 | DL   |               | DL ke Provinsi Sumbar                                                              |                    | â               |
|                        | 2                         | 198008222003122008 - REVI GUSNITA     | Ju    | umat - 02 Juli 2021 | DL   |               | DL ke Provinsi Sumbar                                                              |                    | î               |
| 🖸 Tidak Hadir          | 3                         | 198107262010012001 - ERNA HERAWATI    | Ju    | umat - 02 Juli 2021 | DL   |               | Dinas Luar ke Provinsi Sumbar                                                      |                    |                 |
| 曫 Atasan ASN           | 4                         | 198305312009021005 - ELFADRI          | к     | amis - 03 Juni 2021 | DL   |               | ke padang                                                                          |                    | â               |
| 4 Hukuman Disiplin     | 5                         | 198405282010011011 - M. AFDILLA FAJAR | к     | amis - 03 Juni 2021 | DL   |               | ke padang                                                                          |                    | Û               |
| 🚔 Evaluasi Jabatan ASN | 6                         | 196711072000031003 - NOFRIZAL NUR, MM | R     | tabu - 09 Juni 2021 | DL   |               | Dinas Luar workshop pemetaan dan pengelolaan aplikasi pengelolaan nagari statistik |                    | â               |
| Rekap TPP ASN <        | 7                         | 196711072000031003 - NOFRIZAL NUR, MM | к     | amis - 10 Juni 2021 | DL   |               | Dinas Luar workshop pemetaan dan pengelolaan aplikasi pengelolaan nagari statistik |                    | â               |
| D Lanaran              | 8                         | 196711072000031003 - NOFRIZAL NUR, MM | Ju    | umat - 11 Juni 2021 | DL   |               | Dinas Luar workshop pemetaan dan pengelolaan aplikasi pengelolaan nagari statistik |                    | â               |
|                        | 9                         | 198008222003122008 - REVI GUSNITA     | R     | tabu - 09 Juni 2021 | DL   |               | Dinas Luar workshop pemetaan dan pengelolaan aplikasi pengelolaan nagari statistik |                    | Û               |
| © Pengaturan <         | 10                        | 198008222003122008 - REVI GUSNITA     | К     | amis - 10 Juni 2021 | DL   |               | Dinas Luar workshop pemetaan dan pengelolaan aplikasi pengelolaan nagari statistik |                    | â               |
| 🔮 Users 🛛 🗸 🤞          | 11                        | 198008222003122008 - REVI GUSNITA     | Ju    | umat - 11 Juni 2021 | DL   |               | Dinas Luar workshop pemetaan dan pengelolaan aplikasi pengelolaan nagari statistik |                    | â               |

Untuk menambahkan data pegawai yang tidak hadir dapat mengklik tombol **Tambah** kemudian akan muncul form isian dan lengkapi form isian tersebut.

| Tambah Data Tidak Hadir Pegawai |   |                  |                 | Bera | nda 🚿 Tidak Hadirs 🚿 Tambah Data Tidak Hadir Pegawai |  |  |
|---------------------------------|---|------------------|-----------------|------|------------------------------------------------------|--|--|
| NIP / NAMA ASN                  |   | Tanggal Mulai    | Tanggal Selesai |      |                                                      |  |  |
| Cari Nama/NIP Pegawai           | - | 🗎 🗙Tanggal Mulai | =               | ж    | Tanggal Selesai                                      |  |  |
| Jenis Tidak Hadir               |   | Keterangan       |                 |      |                                                      |  |  |
| Pilih Jenis Ketidakhadiran      | ~ |                  |                 |      |                                                      |  |  |
| Save                            |   |                  |                 |      |                                                      |  |  |
|                                 |   |                  |                 |      |                                                      |  |  |

#### **MENDAFTARKAN ATASAN ASN**

| Ap          | olikasi E-Kinerja               | =    |                                                      |                   |                                 | 🔩 Ganti Password                        | Logout (DISKOMINFO)       |
|-------------|---------------------------------|------|------------------------------------------------------|-------------------|---------------------------------|-----------------------------------------|---------------------------|
| <u></u>     | Aplikasi E-Kinerja<br>Diskommeo | Data | Atasan ASN : DINAS KOMUNIKASI DAN INFORMATII         | KA (OPD)          | Ber                             | anda 🕞 Data Atasan ASN : DINAS KOMUNIKA | ISI DAN INFORMATIKA (OPD) |
| 🐠 Ho        |                                 | Data | Atasan ASN                                           |                   |                                 | 0                                       | Tambah Atasan ASN         |
| 😸 Pe        | gawai                           | Mena | mpilkan 1-20 dari 25 item.                           |                   |                                 |                                         |                           |
| 🛱 Kebadiran |                                 | #    | Nama / NIP Pegawai                                   | Tahun             | Nama Atasan                     | Status                                  | Aksi                      |
|             |                                 |      | Ketik Nama / NIP Pegawai                             | Pilih Tahun SKP v |                                 | Pilih Status                            | ~                         |
| uii Gi      | alik Kenaulian                  | 1    | JECKI ANDRE SAPUTRA S. Kom / 198510202010011019      | 2021              | IWAN RISGIANTO S.Kom            | Disetujui                               | ß                         |
| 🛱 Tid       | lak Hadir                       | 2    | DEWI NILA UTAMI SS / 198205042010012027              | 2020              | ZUHELMI                         | Disetujui                               | ß                         |
| 🔮 Ata       | asan ASN                        | 3    | REVI GUSNITA S.Kom, MM / 198008222003122008          | 2020              | IR NOFRIZAL NUR, MM             | Disetujui                               | C                         |
| đ⊉ Hu       | ikuman Disiplin                 | 4    | EKA PUTRA PERNANDA S.Kom, M.Kom / 198007262006041006 | 2020              | HENDRI S.Sos                    | Disetujui                               | C                         |
| 💼 Eva       | aluasi Jabatan ASN              | 5    | ALI AZWAR. A / 198408052009011004                    | 2019              | ZUHELMI                         | Disetujui                               | ß                         |
| In Re       | kap TPP ASN <                   | 6    | SEPDI ARMET S. Kom / 198509232010011009              | 2019              | EKA PUTRA PERNANDA S.Kom, M.Kom | Disetujui                               | ß                         |
|             |                                 | 7    | HENDRI S.Sos / 197204011993031005                    | 2019              | YOTA BALAD S.STP, M.SI          | Disetujui                               | C                         |
| e La        | poran <                         | 8    | ADISMAN WIJAYA ST, M. CIO / 197809202005011006       | 2019              | IR NOFRIZAL NUR, MM             | Disetujui                               | ß                         |
| ¢\$ Pe      | ngaturan <                      | 9    | MUHAMMAD RUSDI / 197108021990031001                  | 2019              | M. AFDILLA FAJAR SH             | Disetujui                               | C                         |
| 🔮 Usi       |                                 | 10   | ERNA HERAWATI S.E / 198107262010012001               | 2019              | MASRIKI S.Sos                   | Disetujui                               | C                         |
| 🔊 Ma        |                                 | 11   | AGUSTI RABAINI SE, M.SI / 198608132010012012         | 2019              | ELFADRI SS                      | Disetujui                               | C                         |
|             |                                 | 12   | IR NOFRIZAL NUR, MM / 196711072000031003             | 2019              | HENDRI S.Sos                    | Disetujui                               | ß                         |

Pada menu atasan ASN, admin dapat menambahkan atasan masing-masing pegawai yang ada di OPD dan UPT tersebut.

Berikut form isian untuk menambahkan atasan ASN, dengan menginputkan nama ASN kemudian memilih atasan ASN.

| • | Tambah Atasan ASN         |                                  | Ber | randa ⇒ Atasan ASN ⇒ Tambah Atasan ASN |
|---|---------------------------|----------------------------------|-----|----------------------------------------|
|   | Tambah Atasan ASN         |                                  |     |                                        |
|   | NIP / NAMA ASN            | Atasan Pertama                   | т   | Jahun                                  |
|   | Ketikan NIP atau Nama ASN | Ketikan NIP atau Nama Atasan ASN |     | 2021                                   |
|   | Tambah & Kembali          |                                  |     |                                        |

#### HUKUMAN DISIPLIN

| Aplikasi E-Kinerja     | =                                       |               |               |                           |                              | 🕰 Ganti Password 🛛 🕪 Logout | (DISKOMINFO)   |
|------------------------|-----------------------------------------|---------------|---------------|---------------------------|------------------------------|-----------------------------|----------------|
| Aplikasi E-Kinerja     | Data Hukuman Pegawai                    |               |               |                           |                              | Beranda > Data F            | lukuman Pegawa |
| # 11                   | NIP / NAMA ASN                          | Jen           | Jenis Hukuman |                           |                              |                             |                |
| + Home                 | Ketikan NIP atau Nama ASN               |               | Berat         | v                         | Q + Tambah Hukuman           |                             |                |
| 🔮 Pegawai              |                                         |               |               |                           | Menamplikan 1-2 dari 2 item. |                             |                |
| 🛱 Kehadiran            | # Nama Pegawai                          | Jenis Hukuman | Tanggal       | Keterangan                |                              |                             |                |
|                        | 1 197903232011011003 - IWAN RISGIANTO   | Ringan        | 2021-03-15    | tidak mengikuti apel pagi |                              |                             | ●/ 前           |
|                        | 2 198405282010011011 - M. AFDILLA FAJAR | Ringan        | 2021-03-15    | tidak mengikuti apel pagi |                              |                             | ●/8            |
| 🖄 Tidak Hadir          |                                         |               |               |                           |                              |                             |                |
| 👻 Atasan ASN           |                                         |               |               |                           |                              |                             |                |
| 실 Hukuman Disiplin     |                                         |               |               |                           |                              |                             |                |
| 🚔 Evaluasi Jabatan ASN |                                         |               |               |                           |                              |                             |                |
| Rekap TPP ASN <        |                                         |               |               |                           |                              |                             |                |
| 🖨 Laporan 🛛 🖌 🤇        |                                         |               |               |                           |                              |                             |                |

Menu ini digunakan ketika ada ASN yang mendapatkan SP ataupun sanksi yang akan mempengaruhi perolehan jumlah TPP ASN pada bulan yang tersebut.

Berikut form untuk menginputkan jenis hukuman yang diterima pegawai dengan menginputkan nama, jenis hukuman yang diterima, tanggal dan keterangan hukuman yang didapat.

| Tambah Data Hukuman Pegawai | Beranda 🚿 Master Hukuman | <ul> <li>Tambah Data Hukuman Pegawai</li> </ul> |
|-----------------------------|--------------------------|-------------------------------------------------|
| NIP / NAMA ASN              |                          |                                                 |
| Ketikan NIP atau Nama ASN   |                          | •                                               |
| Jenis Hukuman               |                          |                                                 |
| Berat                       |                          | ×                                               |
| Tanggal                     |                          |                                                 |
| 🖬 🗶Tanggal                  |                          |                                                 |
| Keterangan Hukuman          |                          |                                                 |
|                             |                          |                                                 |
|                             |                          |                                                 |
|                             |                          |                                                 |
|                             |                          | 16.                                             |
| Tambah Kembah               |                          |                                                 |

### PENGATURAN UNTUK PERHITUNGA PEGAWAI

#### 1. Menu Evaluasi Jabatan

Pada menu evjab akan menampilkan pegawai-pegawai sesuai dengan login admin OPD atau UPT dimana admin dapat melakukan perubahan data evjab dengan mengklik tombol update.

Pastikan data evjab yang sudah diupdate merupakan data yang benar karena akan mempengaruhi perolehan TPP yang didapat.

| Aplikasi E-            | -Kinerja                |                           |                                          |                                                 |                                            |                 |                                |                 |          | 🔩 Gan         |            |                  | KOMINFO)     |
|------------------------|-------------------------|---------------------------|------------------------------------------|-------------------------------------------------|--------------------------------------------|-----------------|--------------------------------|-----------------|----------|---------------|------------|------------------|--------------|
| Aplikasi E<br>Diskomin | <b>E-Kinerja</b><br>NFO | Dat                       | ta Evaluasi Jabatan                      |                                                 |                                            | abatan          |                                |                 | N        |               | Bera       | nda 🚿 Data Evalu | uasi Jabatan |
| 🖶 Home                 |                         | Ketikan NIP atau Nama ASN |                                          | Ketikan Nama OPD ata                            | u UPT                                      | Ketikan Jabatan | Ketikan Jabatan                |                 | de SKPD  | •             | ۹          |                  |              |
| 嶜 Pegawai              |                         |                           |                                          |                                                 |                                            |                 |                                |                 |          |               |            |                  |              |
| 🛱 Kehadiran            |                         |                           | Semua Data                               |                                                 |                                            |                 |                                |                 |          |               |            | Total 2          | 24 items.    |
| 네 Grafik Kehadir       |                         | * CI                      | lick All to view All Data.               |                                                 |                                            |                 |                                |                 |          |               |            | 0 2              | Semua        |
| 🛱 Tidak Hadir          |                         |                           |                                          |                                                 |                                            |                 |                                |                 |          |               |            | Status           |              |
| 嶜 Atasan ASN           |                         | #                         | Nama Pegawai                             | Kode SKPD                                       | Nama Jabatan                               | Lokasi          | Dinas                          | Jam Dinas       | Tahun    | Kelas Jabatan | Basic TPP  | Evjab            |              |
| 强 Hukuman Disip        | plin                    | 1                         | 197204011993031005<br>HENDRI             | 029 - DINAS KOMUNIKASI DAN<br>INFORMATIKA (OPD) | Kepala Dinas Komunikasi Da<br>Informatika  | an DINAS F      | (OMUNIKASI DAN<br>IATIKA (OPD) | Dinas 5 Hari Ke | rja 2021 | 14            | 10,612,041 | Disetujui        | •/           |
| 🚔 Evaluasi Jabat       | itan ASN                | 2                         | 196307181993081002<br>YURNALIS           | 029 - DINAS KOMUNIKASI DAN<br>INFORMATIKA (OPD) | Sekretaris Dinas Komunikasi<br>Informatika | i Dan DINAS H   | (omunikasi dan<br>Iatika (opd) | Dinas 5 Hari Ke | rja 2021 | 12            | 7,615,728  | Disetujui        | •/           |
| Rekap TPP AS           |                         | 3                         | 198007262006041006<br>EKA PUTRA PERNANDA | 029 - DINAS KOMUNIKASI DAN<br>INFORMATIKA (OPD) | Kepala Bidang Penyelengga<br>E-Government  | raan DINAS I    | (omunikasi dan<br>Iatika (opd) | Dinas 5 Hari Ke | rja 2021 | 11            | 5,887,910  | Disetujui        | •/           |
| og Pengaturan          |                         | 4                         | 196711072000031003<br>NOFRIZAL NUR, MM   | 029 - DINAS KOMUNIKASI DAN<br>INFORMATIKA (OPD) | kepala bidang statistik dan<br>persandian  | DINAS I         | (omunikasi dan<br>Iatika (opd) | Dinas 5 Hari Ke | rja 2021 | 11            | 5,887,910  | Disetujui        | •/           |
| 👹 Users                |                         | 5                         | 198008222003122008<br>REVI GUSNITA       | 029 - DINAS KOMUNIKASI DAN<br>INFORMATIKA (OPD) | kepala seksi statistik sektora             | DINAS H         | (omunikasi dan<br>Iatika (opd) | Dinas 5 Hari Ke | rja 2021 | 9             | 4,455,201  | Disetujui        | •/           |
| Manual Book            |                         | 6                         | 196601071988112001<br>ZUHELMI            | 029 - DINAS KOMUNIKASI DAN<br>INFORMATIKA (OPD) | Kepala Sub Bagian Umum da<br>Program       | an DINAS I      | Comunikasi dan<br>Iatika (opd) | Dinas 5 Hari Ke | rja 2021 | 9             | 4,455,201  | Disetujui        | •/           |

Pada tampilan update evjab akan menampilkan perolehan Basic TPP berdasarkan jabatan dan kelas jabatan pegawai tersebut.

| Perbarui Data Evaluasi Jabatan NIP: 197204011993031005                                 |
|----------------------------------------------------------------------------------------|
| Tahun                                                                                  |
| 2021                                                                                   |
| NIP / NAMA ASN                                                                         |
| 197204011993031005 - HENDRI                                                            |
| Lokasi Dinas                                                                           |
| DINAS KOMUNIKASI DAN INFORMATIKA (OPD)                                                 |
| Jabatan                                                                                |
| 226 - Kepala Dinas Komunikasi Dan Informatika - DINAS KOMUNIKASI DAN INFORMATIKA (OPD) |
| Kelas Jabatan                                                                          |
| 14                                                                                     |
| Tampil Basic Tpp                                                                       |
| 10,612,041                                                                             |
| Update Kembali                                                                         |
|                                                                                        |

Untuk data evjab yang sudah diperbarui harus disetujui terlebih dahulu karena untuk bias menghitung tpp evjab harus disetujui.

#### 2. Pengaturan Jumlah Hari Kerja Bulanan

Jumlah hari kerja bulanan dapat dilihat di menu Pengaturan  $\rightarrow$  Hari Kerja Bulanan. Pada menu ini pastikan untuk masing-masing bidang hanya memiliki 1 (satu) jumlah hari kerja untuk bulan yang akan dihitung tppnya.

| plksi E-Knerja         Image: Construction of the Knerja Bulanan : DINAS KOMUNIKASI DAN INFORMATIKA (OPD)         Bernar : Construction of the Knerja Bulanan : DINAS KOMUNIKASI DAN INFORMATIKA (OPD)           Construction of the Knerja Bulanan : DINAS KOMUNIKASI DAN INFORMATIKA (OPD)         Bernar : Construction of the Knerja Bulanan : DINAS KOMUNIKASI DAN INFORMATIKA (OPD)           Construction of the Knerja Bulanan : DINAS KOMUNIKASI DAN INFORMATIKA (OPD)         Bernar : Construction of the Knerja Bulana : DINAS KOMUNIKASI DAN INFORMATIKA (OPD)           Construction of the Knerja Bulanan : DINAS KOMUNIKASI DAN INFORMATIKA (OPD)         Bernar : Construction of the Knerja Bulana : Dinas : Construction of the Knerja Bulana : Dinas : Construction of the Knerja Bulana : Dinas : Construction of the Knerja Bulana : Dinas : Construction of the Knerja : Dinas : Construction of the Knerja : Dinas : Constructin : Dinas : Dinas : Dinas : Dinas : Dinas : Dinas : Dina                                                                                                    |                                                                                                    |                                                                                                    |                                                                                                    |                                                                                                    |                                                                                                    |                                                                                                    |                           |                               |                                        |                                 |    |      |      |       |     |
|----------------------------------------------------------------------------------------------------|----------------------------------------------------------------------------------------------------|----------------------------------------------------------------------------------------------------|----------------------------------------------------------------------------------------------------|----------------------------------------------------------------------------------------------------|----------------------------------------------------------------------------------------------------|----------------------------------------------------------------------------------------------------|---------------------------|-------------------------------|----------------------------------------|---------------------------------|----|------|------|-------|-----|
| plkal E-Kingi         Image: Control (Control (Contr                                                                                                    |                                                                                                    |                                                                                                    |                                                                                                    |                                                                                                    |                                                                                                    |                                                                                                    |                           |                               |                                        |                                 |    |      |      |       |     |
| Participant       Image: Construction of the second second s                                                                                                    |                                                                                                    |                                                                                                    |                                                                                                    |                                                                                                    |                                                                                                    |                                                                                                    |                           |                               |                                        |                                 |    |      |      |       |     |
| plkas E-Krenzi          A data unit         A data unit         A                                                                                                    |                                                                                                    |                                                                                                    |                                                                                                    |                                                                                                    |                                                                                                    |                                                                                                    |                           |                               |                                        |                                 |    |      |      |       |     |
| Childs E-Kings       Image: Construction of the construction of the construction of th                                                                                                    |                                                                                                    |                                                                                                    |                                                                                                    |                                                                                                    |                                                                                                    |                                                                                                    |                           |                               |                                        |                                 |    |      |      |       |     |
| Image: Second of the second of the second of the                                                                                                    |                                                                                                    |                                                                                                    |                                                                                                    |                                                                                                    |                                                                                                    |                                                                                                    |                           |                               |                                        |                                 |    |      |      |       |     |
| Allkal Ekning<br>account of<br>account of | Aplikasi E-Kinerja                                                                                                    | =                                                                                                    |                                                                                                    |                                                                                                    |                                                                                                    |                                                                                                    |                           | 4 Ganti Password 🕞 Lo         | gout (DISKOMINFO                       |                                 |    |      |      |       |     |
| Deck         Harit Kerja Bulariarii - DINAS KOMUNIKASI DAN INFORMATIKA (OPD)         Dana Bulari INFORMATIKA (OPD)         Dana Bulari<br>Informatika I 420 dani 97 liem.         Dana Bulari<br>Informatika I 420 dani 97 liem.         Dana Bulari<br>Informatika I 420 dani 97 liem.         Dana Bulari<br>Informatika I 420 dani 97 liem.         Dana Bulari<br>Informatika I 420 dani 97 liem.         Dana Bulari<br>Informatika I 420 dani 97 liem.         Dana Bulari<br>Informatika I 420 dani 97 liem.         Dana Bulari<br>Informatika I 420 dani 97 liem.         Dana Bulari<br>Informatika I 420 dani 97 liem.         Dana Bulari<br>Informatika I 420 dani 97 liem.         Dana Bulari<br>Informatika I 420 dani 97 liem.         Dana Bulari<br>Informatika I 420 dani 97 liem.         Dana Bularit Kerja Bularit Kerja Bulari Kerja Bularit Kerja Bularit Kerja Bularit Kerja Bularit Kerja Bul                                                                                                    | Aplikasi E-Kineria                                                                                                    | Dete                                                                                                    | Llari Karia Bulanan - DINAC K                                                                                                    |                                                                                                    |                                                                                                    |                                                                                                    |                           |                               |                                        |                                 |    |      |      |       |     |
| Process     Data Hari Kerja Bulanan     Data Hari Kerja Bulanan Hari Kerja Bulanan Hari Kerja Bulanan Hari Kerja Bulanan Hari Kerja Bulanan Hari Kerja Bulanan Hari Kerja Bulanan Hari Kerja Bulanan Hari Kerja Bulanan Hari Kerja Bulanan Hari Kerja Bulanan Hari Kerja Bulanan Hari Kerja Bulanan Hari Kerja Bulanan Hari Kerja Bulanan Hari Kerja Bulan                                                                                                    | DISKOMINFO                                                                                                    | Data                                                                                                    | a nan kerja bulanan : DiNAS Ku                                                                                                    | JMONIKASI DAN INFORMATIKA                                                                                                    | (OPD)                                                                                                    |                                                                                                    | Beranda > Data Hari Kerja | Bulanan : DINAS KOMUNIKASI DA | IN INFORMATIKA (OPD                    |                                 |    |      |      |       |     |
| And Control         Note Science         Name Bidary of Science         Name Bidary of Science         Name                                                                                                    | ne                                                                                                    | Data                                                                                                    | ı Hari Kerja Bulanan                                                                                                    |                                                                                                    |                                                                                                    |                                                                                                    |                           | 🕀 Tar                         | nbah Hari Kerja                        |                                 |    |      |      |       |     |
| NIRK Krig         Nirk Krig         Nirk Krig         Nirk Krig         Nirk Krig         Nirk Krig         Nirk Krig         Nirk Krig         Nirk         Nirk         Nir                                                                                                    | egawai                                                                                                    | Mena                                                                                                    | mpilkan 1-20 dari 97 item.                                                                                                    | New Bidees                                                                                                    | lest the difference                                                                                                    | Dutas                                                                                                    |                           |                               | 41-1                                   |                                 |    |      |      |       |     |
| Kehadiran     Kehadiran     Kehad                                                                                                    | diran                                                                                                    | #                                                                                                    | Unit Kerja                                                                                                    | Nama Bidang                                                                                                    | Jmi Hari Kerja                                                                                                    | Bulan                                                                                                    | Tanun                     | Status                        | AKSI                                   |                                 |    |      |      |       |     |
| Netrolizional       1       DNAS KOMUNIKASI DAN INFORMATIKA (OPD)       BIDANG STATISTIK DAN PERSANDIAN       21       Juni       221       Gui (1)       Gui (1)                                                                                                    | Kebadiran                                                                                                    |                                                                                                    |                                                                                                    |                                                                                                    |                                                                                                    |                                                                                                    |                           | Pilih Status                  | ~                                      |                                 |    |      |      |       |     |
| ak Rdari       2       binas Kokulunkasi Dan INFORMATIKA (OPD)       BIDANG PEYELENGGARAAN E-GOVERMENT       21       Juni       201       Sim       Sim< <td>Sim       Sim       Sim       Sim       Sim       Sim&lt;<td>Sim       Sim&lt;<td>Sim       Sim&lt;<td>Sim       Sim&lt;<td>Sim&lt;<td>Sim       <t< td=""><td></td><td>1</td><td>DINAS KOMUNIKASI DAN INFORMATIKA (OPD)</td><td>BIDANG STATISTIK DAN PERSANDIAN</td><td>21</td><td>Juni</td><td>2021</td><td>Aktif</td><td>•/1</td></t<></td></td></td></td></td></td>                                                                                                    | Sim       Sim       Sim       Sim       Sim       Sim< <td>Sim       Sim&lt;<td>Sim       Sim&lt;<td>Sim       Sim&lt;<td>Sim&lt;<td>Sim       <t< td=""><td></td><td>1</td><td>DINAS KOMUNIKASI DAN INFORMATIKA (OPD)</td><td>BIDANG STATISTIK DAN PERSANDIAN</td><td>21</td><td>Juni</td><td>2021</td><td>Aktif</td><td>•/1</td></t<></td></td></td></td></td> | Sim       Sim< <td>Sim       Sim&lt;<td>Sim       Sim&lt;<td>Sim&lt;<td>Sim       <t< td=""><td></td><td>1</td><td>DINAS KOMUNIKASI DAN INFORMATIKA (OPD)</td><td>BIDANG STATISTIK DAN PERSANDIAN</td><td>21</td><td>Juni</td><td>2021</td><td>Aktif</td><td>•/1</td></t<></td></td></td></td> | Sim       Sim< <td>Sim       Sim&lt;<td>Sim&lt;<td>Sim       <t< td=""><td></td><td>1</td><td>DINAS KOMUNIKASI DAN INFORMATIKA (OPD)</td><td>BIDANG STATISTIK DAN PERSANDIAN</td><td>21</td><td>Juni</td><td>2021</td><td>Aktif</td><td>•/1</td></t<></td></td></td> | Sim       Sim< <td>Sim&lt;<td>Sim       <t< td=""><td></td><td>1</td><td>DINAS KOMUNIKASI DAN INFORMATIKA (OPD)</td><td>BIDANG STATISTIK DAN PERSANDIAN</td><td>21</td><td>Juni</td><td>2021</td><td>Aktif</td><td>•/1</td></t<></td></td> | Sim< <td>Sim       <t< td=""><td></td><td>1</td><td>DINAS KOMUNIKASI DAN INFORMATIKA (OPD)</td><td>BIDANG STATISTIK DAN PERSANDIAN</td><td>21</td><td>Juni</td><td>2021</td><td>Aktif</td><td>•/1</td></t<></td> | Sim <t< td=""><td></td><td>1</td><td>DINAS KOMUNIKASI DAN INFORMATIKA (OPD)</td><td>BIDANG STATISTIK DAN PERSANDIAN</td><td>21</td><td>Juni</td><td>2021</td><td>Aktif</td><td>•/1</td></t<> |                           | 1                             | DINAS KOMUNIKASI DAN INFORMATIKA (OPD) | BIDANG STATISTIK DAN PERSANDIAN | 21 | Juni | 2021 | Aktif | •/1 |
| asin ASN       3       DNAS KOMUNIKASI DAN INFORMATIKA (OPD)       -       21       Juni       201       XIII       -       -       -       -       -       -       -       -       -       -       -       -       -       -       -       -       -       -       -       -       -       -       -       -       -       -       -       -       -       -       -       -       -       -       -       -       -       -       -       -       -       -       -       -       -       -       -       -       -       -       -       -       -       -       -       -       -       -       -       -       -       -       -       -       -       -       -       -       -       -       -       -       -       -       -       -       -       -       -       -       -       -       -       -       -       -       -       -       -       -       -       -       -       -       -       -       -       -       -       -       -       -       -       -       -       -       -       -                                                                                                    | dak Hadir                                                                                                    | 2                                                                                                    | DINAS KOMUNIKASI DAN INFORMATIKA (OPD)                                                                                                    | BIDANG PEYELENGGARAAN E-GOVERMENT                                                                                                    | 21                                                                                                    | Juni                                                                                                    | 2021                      | Aktif                         | •/ 1                                   |                                 |    |      |      |       |     |
| Ruman Diapin     4     DNAS KOMUNKASI DAN INFORMATIKA (OPD)     SERETARAT     21     Juni     201     Mail     4.00       Aussi Jackati ASAN     5     DNAS KOMUNKASI DAN INFORMATIKA (OPD)     BIDANS INFORMASI DAN KOMUNKASI DAN INFORMATIKA (OPD)     BIDANS INFORMASI DAN KOMUNKASI DAN INFORMATIKA (OPD)     BIDANS INFORMASI DAN KOMUNKASI DAN INFORMATIKA (OPD)     BIDANS INFORMASI DAN KOMUNKASI DAN INFORMATIKA (OPD)     BIDANS INFORMASI DAN KOMUNKASI DAN INFORMATIKA (OPD)     SERETARIT     17     Mei     201     Mail     6/1       Pri parana     **     DINAS KOMUNKASI DAN INFORMATIKA (OPD)     BIDANS INFORMATIKA (OPD)     BIDANS INFORMATIKA (OPD)     BIDANS INFORMATIKA (OPD)     BIDANS STATISTIK DAN PERSANDIAN     7     Mei     201     Mail     ************************************                                                                                                    | asan ASN                                                                                                    | з                                                                                                    | DINAS KOMUNIKASI DAN INFORMATIKA (OPD)                                                                                                    | -                                                                                                    | 21                                                                                                    | Juni                                                                                                    | 2021                      | Aktif                         |                                        |                                 |    |      |      |       |     |
| single stand stand                                                                                                    | lukuman Disiplin                                                                                                    | 4                                                                                                    | DINAS KOMUNIKASI DAN INFORMATIKA (OPD)                                                                                                    | SEKRETARIAT                                                                                                    | 21                                                                                                    | Juni                                                                                                    | 2021                      | Aktif                         | ●/前                                    |                                 |    |      |      |       |     |
| Rep TPP ASN of B     6     DNAS KOMUNIKASI DAN INFORMATIKA (CPD)     -     17     Mei     201     CM     -     -       Apprint     7     DNAS KOMUNIKASI DAN INFORMATIKA (CPD)     SEKRETARIAT     17     Mei     201     CM     -     -       Apprint     6     DNAS KOMUNIKASI DAN INFORMATIKA (CPD)     SEKRETARIAT     17     Mei     201     CM     -     -       Apprint     6     DNAS KOMUNIKASI DAN INFORMATIKA (CPD)     BIDANO INFORMASI DAN KOMUNIKASI PUBLIK     17     Mei     201     CM     -     -       Apprint     10     DNAS KOMUNIKASI DAN INFORMATIKA (CPD)     BIDANO STATISTIK DAN PERSANDIAN     17     Mei     201     CM     -     -       Apprint     10     DNAS KOMUNIKASI DAN INFORMATIKA (CPD)     BIDANO STATISTIK DAN PERSANDIAN     17     Mei     201     CM     -     -       Apprint     10     DNAS KOMUNIKASI DAN INFORMATIKA (CPD)     BIDANO STATISTIK DAN PERSANDIAN     17     Mei     201     CM     -     -       Apprint     10     DNAS KOMUNIKASI DAN INFORMATIKA (CPD)     BIDANO STATISTIK DAN PERSANDIAN     21     Aprint     21     CM     -     -     -     -     -     -     -     -     -     -     -     - <t< td=""><td>Evaluasi Jabatan ASN</td><td>5</td><td>DINAS KOMUNIKASI DAN INFORMATIKA (OPD)</td><td>BIDANG INFORMASI DAN KOMUNIKASI PUBLIK</td><td>21</td><td>Juni</td><td>2021</td><td>Aktif</td><td>●/ î</td></t<>                                                                                                    | Evaluasi Jabatan ASN                                                                                                    | 5                                                                                                    | DINAS KOMUNIKASI DAN INFORMATIKA (OPD)                                                                                                    | BIDANG INFORMASI DAN KOMUNIKASI PUBLIK                                                                                                    | 21                                                                                                    | Juni                                                                                                    | 2021                      | Aktif                         | ●/ î                                   |                                 |    |      |      |       |     |
| Sector PTP Adv     7     DNAS KOMUNIKASI DAN INFORMATIKA (OPD)     SEKRETARIAT     17     Mel     2021     ADV     Implementary       sporan     4     DNAS KOMUNIKASI DAN INFORMATIKA (OPD)     BIDANG INFORMASI DAN KOMUNIKASI PUBLIK     17     Mel     2021     ADV     Implementary       sporan     9     DNAS KOMUNIKASI DAN INFORMATIKA (OPD)     BIDANG INFORMASI DAN KOMUNIKASI PUBLIK     17     Mel     2021     ADV     Implementary       sporan     10     DNAS KOMUNIKASI DAN INFORMATIKA (OPD)     BIDANG STATISTIK DAN PERSANDUAN     17     Mel     2021     ADV     Implementary       sers     10     DNAS KOMUNIKASI DAN INFORMATIKA (OPD)     BIDANG SPEYELENGGARAN E-GOVERMENT     17     Mel     2021     ADV     Implementary       sers     11     DNAS KOMUNIKASI DAN INFORMATIKA (OPD)     BIDANG STATISTIK DAN PERSANDUAN     21     April     2021     ADV     Implementary       sers     12     DNAS KOMUNIKASI DAN INFORMATIKA (OPD)     BIDANG STATISTIK DAN PERSANDUAN     21     April     2021     ADV     Implementary       sers     13     DNAS KOMUNIKASI DAN INFORMATIKA (OPD)     SEKRETARIAT     21     April     2021     ADV     Implementary                                                                                                    |                                                                                                    | 6                                                                                                    | DINAS KOMUNIKASI DAN INFORMATIKA (OPD)                                                                                                    | -                                                                                                    | 17                                                                                                    | Mei                                                                                                    | 2021                      | Aktif                         | •/ 1                                   |                                 |    |      |      |       |     |
| aporan           aporan          8         8         8                                                                                                    | Renap IFF ASN X                                                                                                    | 7                                                                                                    | DINAS KOMUNIKASI DAN INFORMATIKA (OPD)                                                                                                    | SEKRETARIAT                                                                                                    | 17                                                                                                    | Mei                                                                                                    | 2021                      | Aktif                         |                                        |                                 |    |      |      |       |     |
| Yenguluran       9       DNAS KOMUNIKAS DAN INFORMATIKA (OPD)       BIDANG STATISTIK DAN PERSANDIAN       17       Mei       2021       KMP       Image: Comparison of the comparison of the comparis                                                                                                    | Laporan <                                                                                                    | 8                                                                                                    | DINAS KOMUNIKASI DAN INFORMATIKA (OPD)                                                                                                    | BIDANG INFORMASI DAN KOMUNIKASI PUBLIK                                                                                                    | 17                                                                                                    | Mei                                                                                                    | 2021                      | Aktif                         |                                        |                                 |    |      |      |       |     |
| Keys Laboran         10         Dinas Kolulukiasi Dan NFORMATKA (OPD)         BIDANG PEYELENGGARAAN E-GOVERMENT         17         Mel         2021         Km         © / 1           11         Dinas Kolulukiasi Dan NFORMATKA (OPD)         BIDANG PEYELENGGARAAN E-GOVERMENT         21         April         2021         Km         © / 1           12         Dinas Kolulukiasi Dan NFORMATKA (OPD)         BIDANG SEYELENGGARAAN E-GOVERMENT         21         April         2021         Km         © / 1           13         Dinas Kolulukiasi Dan NFORMATKA (OPD)         SEKRETARIAT         21         April         2021         Km         © / 1                                                                                                    | engaturan 🗸                                                                                                    | 9                                                                                                    | DINAS KOMUNIKASI DAN INFORMATIKA (OPD)                                                                                                    | BIDANG STATISTIK DAN PERSANDIAN                                                                                                    | 17                                                                                                    | Mei                                                                                                    | 2021                      | Aktif                         |                                        |                                 |    |      |      |       |     |
| ABI Kerja Bukanan         11         DINAS KOMUNIKASI DAN INFORMATIKA (OPD)         BIDANG PEYELENGGARAAN E-GOVERIMENT         21         April         2021         April                                                                                                    | op Laporan                                                                                                    | 10                                                                                                    | DINAS KOMUNIKASI DAN INFORMATIKA (OPD)                                                                                                    | BIDANG PEYELENGGARAAN E-GOVERMENT                                                                                                    | 17                                                                                                    | Mei                                                                                                    | 2021                      | Aktif                         | ●/前                                    |                                 |    |      |      |       |     |
| Sees         12         DNAS KOMUNIKASI DAN INFORMATIKA (OPD)         BIDANG STATISTIK DAN PERSANDIAN         21         April         2021         April         © / 11           13         DNAS KOMUNIKASI DAN INFORMATIKA (OPD)         SEKRETARIAT         21         April         2021         April         © / 11                                                                                                    | Hari Kerja Bulanan                                                                                                    | 11                                                                                                    | DINAS KOMUNIKASI DAN INFORMATIKA (OPD)                                                                                                    | BIDANG PEYELENGGARAAN E-GOVERMENT                                                                                                    | 21                                                                                                    | April                                                                                                    | 2021                      | Aktif                         | ●/ î                                   |                                 |    |      |      |       |     |
| 13 DINAS KOMUNIKASI DAN INFORMATIKA (OPD) SEKRETARIAT 21 April 2021 AND 📀 🗡 🗎                                                                                                    | Jsers <                                                                                                    | 12                                                                                                    | DINAS KOMUNIKASI DAN INFORMATIKA (OPD)                                                                                                    | BIDANG STATISTIK DAN PERSANDIAN                                                                                                    | 21                                                                                                    | April                                                                                                    | 2021                      | Aktif                         | ●/前                                    |                                 |    |      |      |       |     |
|                                                                                                    |                                                                                                    | 13                                                                                                    | DINAS KOMUNIKASI DAN INFORMATIKA (OPD)                                                                                                    | SEKRETARIAT                                                                                                    | 21                                                                                                    | April                                                                                                    | 2021                      | Aktif                         | ●/前                                    |                                 |    |      |      |       |     |

#### 3. Hitung TPP

Setelah settingan untuk perhitungan TPP dibuat, maka untuk melakukan proses hitung, admin dapat mengklik tombol Hitung TPP yang ada pada masing-masing pegawai dan tunggu hingga proses hitung selesai. Pada tampilan tersebut terdapat kapan waktu terakhir proses tpp dihitung.

| Aplikasi E-Kinerja              |          |                                         |        |                                                    |              | A Ganti Password G Logout (DISKOMINFO) |
|---------------------------------|----------|-----------------------------------------|--------|----------------------------------------------------|--------------|----------------------------------------|
| Aplikasi E-Kinerja<br>Diskommeo | Hitung   | 9 Proses TPP ASN                        |        |                                                    |              |                                        |
| # Home                          | NIP / NA | MAASN                                   | Bulan  | Tahun                                              |              |                                        |
| 督 Pegawai                       | Ketika   | n NIP atau Nama ASN                     | Juli ~ | 2021 Q Cari                                        |              |                                        |
| 🛱 Kehadiran                     | NO.      | PEGAWAI                                 |        | PROSES                                             | AKSI         | WAKTU PROSES                           |
| 🔟 Grafik Kehadiran              | 1        | 197204011993031005 - HENDRI             |        | 0 Baris Detail                                     | Hitung TPP   | Tanggal: 0000-00-00                    |
| 🕄 Tidak Hadir                   |          |                                         |        | Klik untuk melihat Perolehan TPP                   |              | 3am : 00.00                            |
| 🗑 Atasan ASN                    | 2        | 196307181993081002 - YURNALIS           |        | 0 Baris Detail<br>Klik untuk melihat Perolehan TPP | Hitung TPP   | Tanggal: 0000-00-00<br>Jam : 00:00     |
| 委 Hukuman Disiplin              | 3        | 198007262006041006 - EKA PUTRA PERNANDA |        | 0 Baris Detail                                     | Hitung TPP   | Tanggal: 0000-00-00                    |
| 🚔 Evaluasi Jabatan ASN          |          |                                         |        | Klik untuk melihat Perolehan TPP                   |              | Jam : 00:00                            |
| Rekap TPP ASN V                 | 4        | 196711072000031003 - NOFRIZAL NUR, MM   |        | 0 Baris Detail<br>Klik untuk melihat Perolehan TPP | Hitung TPP   | Tanggal: 0000-00-00<br>Jam : 00:00     |
| Rekap Bulanan                   | 5        | 198008222003122008 - REVI GUSNITA       |        |                                                    | E Mituna TPP | Tanggal: 0000-00-00                    |
|                                 |          |                                         |        | 0 Baris Detail<br>Klik untuk melihat Perolehan TPP |              | Jam : 00:00                            |
| <b>ର</b> ୍ଟ୍ଣ Pengaturan ଏ      | 6        | 196601071988112001 - ZUHELMI            |        | 0 Baris Detail<br>Klik untuk melihat Perolehan TPP | Hitung TPP   | Tanggal: 0000-00-00<br>Jam : 00:00     |

Untuk melihat perolehan TPP yang didapatkan oleh pegawai tersebut admin dapat mengklik jumlah detail baris.

| Hitun            | g Proses TPP ASN                        |               |                                                   |            |                                      |
|------------------|-----------------------------------------|---------------|---------------------------------------------------|------------|--------------------------------------|
| NIP / N<br>Ketik | AMA ASN<br>an NIP atau Nama ASN 🔹       | Bulan<br>Juni | v 2021 Q Cari                                     |            |                                      |
| NO.              | PEGAWAI                                 | PI            | ROSES                                             | AKSI       | WAKTU PROSES                         |
| 1                | 197204011993031005 - HENDRI             | 30<br>KI      | 0 Baris Detail<br>Iik untuk melihat Perolehan TPP | Hitung TPP | Tanggal: 07 Juli 2021<br>Jam : 11:39 |
| 2                | 196307181993081002 - YURNALIS           | 30<br>KI      | 0 Baris Detail<br>Iik untuk melihat Perolehan TPP | Hitung TPP | Tanggal: 06 Juli 2021<br>Jam : 10:38 |
| 3                | 198007262006041006 - EKA PUTRA PERNANDA | 30<br>KI      | 0 Baris Detail<br>lik untuk melihat Perolehan TPP | Hitung TPP | Tanggal: 02 Juli 2021<br>Jam : 11:43 |
| 4                | 196711072000031003 - NOFRIZAL NUR, MM   | 30<br>KI      | 0 Baris Detail<br>Iik untuk melihat Perolehan TPP | Hitung TPP | Tanggal: 05 Juli 2021<br>Jam : 14:32 |

#### Berikut salah satu contoh tampilan perolehan TPP yang sudah dihitung.

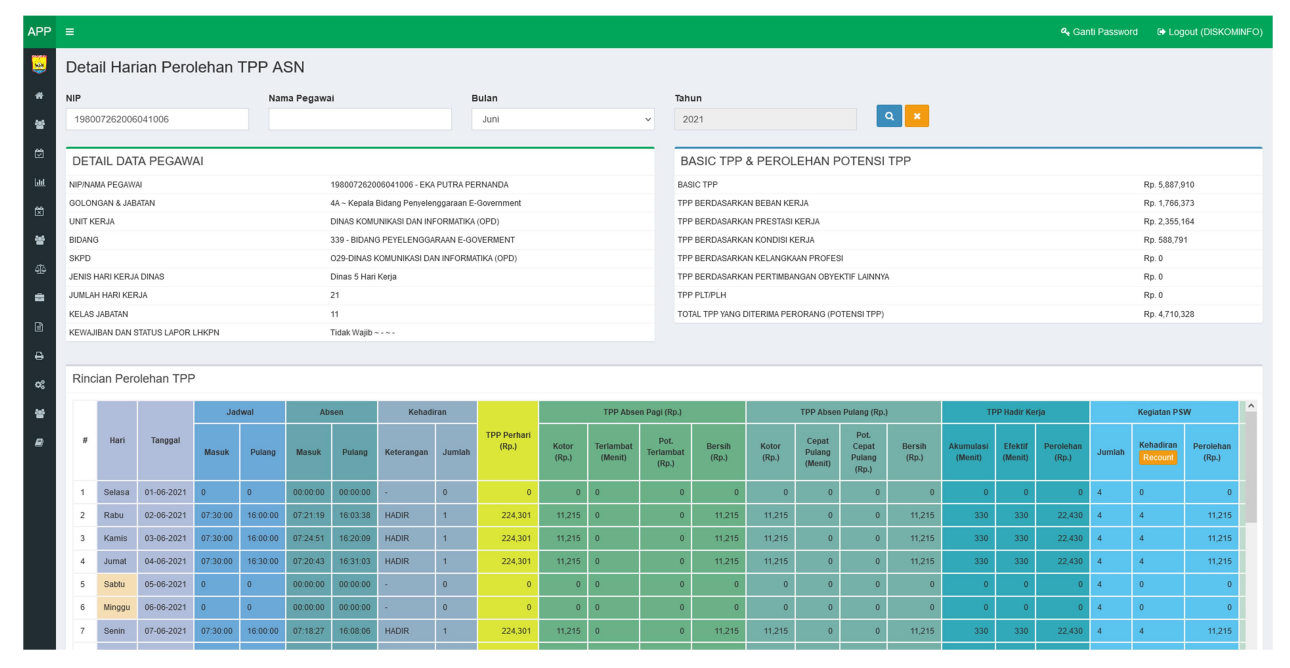

#### 4. Rekap Bulanan TPP

Untuk melihat rekap bulanan ASN pada menu Rekap TPP ASN  $\rightarrow$  Rekap Bulanan dan kemudian pilih bulan yang akan direkap. Dan untuk melakukan print-out rekap tpp bulanan admin dapat mengklik tombol Cetak PDF.

| Aplikasi E-Kinerja                                                      | =                                                      |                                                |          |                                                                                        |                  |               |                     |                       |                      |           |                           |                       |               | م                  | Ganti Passwo | ord 🕞 Log | gout (DISKOMINF   |
|-------------------------------------------------------------------------|--------------------------------------------------------|------------------------------------------------|----------|----------------------------------------------------------------------------------------|------------------|---------------|---------------------|-----------------------|----------------------|-----------|---------------------------|-----------------------|---------------|--------------------|--------------|-----------|-------------------|
| Aplikasi E-Kinerja<br>o diskominfo                                      | Rekap D                                                | ata TPF                                        | Bulan    | an                                                                                     |                  |               |                     |                       |                      |           |                           |                       |               |                    |              |           |                   |
| # Home                                                                  | NIP / NAMA A                                           | N                                              |          | SKPD A                                                                                 | BN               |               | Lokasi              | Dinas                 |                      | Bu        | lan                       |                       | Tahun         |                    | _            |           |                   |
| Mi Denawai                                                              | Ketikan NIP                                            | tau Nama As                                    | SN       | * DINAS                                                                                | KOMUNIKA:        | SI DAN INFORM | DINAS               | KOMUNIKASI I          | DAN INFORM           | ×         | Juni                      | ~                     | 2021          | Q 🖪 Cet            | ak PDF       |           |                   |
| e Pegawai                                                               |                                                        |                                                |          |                                                                                        |                  |               |                     |                       |                      |           |                           |                       |               | _                  |              |           |                   |
| 🖄 Kehadiran                                                             | REKAP T                                                | P BULAN                                        | IAN      |                                                                                        |                  |               |                     |                       |                      |           |                           |                       |               |                    |              |           |                   |
| 🔟 Grafik Kehadiran                                                      |                                                        |                                                |          |                                                                                        | Jum.             | Jum TDD Dor   |                     | т                     | PP Realisasi Dis     | iplin     |                           | Total TPP             | TDD Poplicaci | Total              | Dotongan     |           | Perolehan         |
|                                                                         | # NIP/Na                                               | na Pegawai                                     | Golongan | Jabatan                                                                                | Hari Ke<br>Kerja | hadiran Bulan | Absen Pagi<br>(Rp.) | Absen<br>Pulang (Rp.) | Hadir Kerja<br>(Rp.) | PSW (Rp.) | Hukuman<br>Disiplin (Rp.) | Realisasi<br>Disiplin | Kinerja (Rp.) | Realisasi<br>(Rp.) | BPJS (Rp.)   | PPh (Rp.) | TPP Awal<br>(Rp.) |
| 嶜 Atasan ASN                                                            | 1 1972040<br>HENDR                                     | 1993031005                                     | 4B       | Kepala Dinas<br>Komunikasi Dan                                                         | 21 21            | 14,326,256    | 716,313             | 715,289               | 1,432,626            | 716,313   | 2,148,938                 | 5,729,479             | 8,595,754     | 14,325,233         | 143,252      | 2,148,785 | 12,033,195        |
| 4 Hukuman Disiplin                                                      | The More                                               |                                                |          | Informatika                                                                            |                  |               |                     |                       |                      |           |                           |                       |               |                    |              |           |                   |
| 🚔 Evaluasi Jabatan ASN                                                  | 2 196307 <sup>-</sup><br>YURNAL                        | 31993081002<br>S                               | 4B       | Sekretaris Dinas<br>Komunikasi Dan<br>Informatika                                      | 21 21            | 6,092,583     | 304,629             | 304,629               | 609,258              | 304,629   | 913,887                   | 2,437,033             | 3,655,550     | 6,092,583          | 60,926       | 913,887   | 5,117,769         |
|                                                                         |                                                        |                                                |          | Konala Ridana                                                                          | 21 21            | 4,710.328     | 235,516             | 235,516               | 471,033              | 235,516   | 706,549                   | 1,884,131             | 2,826,197     | 4,710,328          | 47,103       | 706,549   | 3,956,675         |
| 🖹 Rekap TPP ASN 🗸 🗸                                                     | 3 1980072                                              | 2006041006                                     | 4A       | Repaia bidang                                                                          | 21 21            |               |                     |                       |                      |           |                           |                       |               |                    |              |           |                   |
| <ul> <li>Rekap TPP ASN </li> <li>Rekap Bulanan</li> </ul>               | 3 1980072<br>EKA PU<br>PERNAM                          | 52006041006<br>RA<br>DA                        | 4A       | Penyelenggaraan<br>E-Government                                                        | 21 21            |               |                     |                       |                      |           |                           |                       |               |                    |              |           |                   |
| Rekap TPP ASN ✓     Rekap Bulanan     X Hitung Proses TPP     Laporan ✓ | 3 1980072<br>EKA PUT<br>PERNAM<br>4 1980082<br>REVI GL | 2006041006<br>RA<br>DA<br>22003122008<br>SNITA | 4A<br>4A | Repaia Bidang<br>Penyelenggaraan<br>E-Government<br>kepala seksi<br>statistik sektoral | 21 21            | 3,564,161     | 178,208             | 178,208               | 356,416              | 178,208   | 534,624                   | 1,425,664             | 2,138,497     | 3,564,161          | 35,642       | 534,624   | 2,993,895         |

#### LAPORAN KEHADIRAN PEGAWAI

Laporan kehadian pegawai dibagi menjadi 2 sub menu, yaitu laporan Harian dan Laporan Bulanan. Pada laporan bulananterdapat 3 item yaitu rekap hadir, apel pagi dan apel sore. Admin dapat memilih rekap mana yang akan dilihat dan kemudian memilih bulan yang akan direkap.

| Aplikasi E-Kinerja                 |                                             |  |
|------------------------------------|---------------------------------------------|--|
| Aplikasi E-Kinerja<br>o Diskominfo | Pilih Bulan dan Tahun                       |  |
| 🖶 Home                             | Pilih Bulan dan Tahun Pilih Bulan dan Tahun |  |
| 🞽 Pegawai                          | Bulan Juli v 2021 V Cetak Laporan Bulanan   |  |
| 🛱 Kehadiran                        |                                             |  |
| 🔟 Grafik Kehadiran                 |                                             |  |
| 🖹 Tidak Hadir                      |                                             |  |
| 嶜 Atasan ASN                       |                                             |  |
| ④ Hukuman Disiplin                 |                                             |  |
| 🚔 Evaluasi Jabatan ASN             |                                             |  |
| Rekap TPP ASN                      |                                             |  |
| 🖨 Laporan                          |                                             |  |
| 🗹 Laporan Harian 🐳                 |                                             |  |
| 🛗 Laporan Bulanan 🕚                |                                             |  |
| Apel Pagi                          |                                             |  |
| Apel Sore                          |                                             |  |
| 📽 Pengaturan                       |                                             |  |

Hasil Laporan Hadir Bulanan

# و

#### DAFTAR HADIR PEGAWAI DINAS KOMUNIKASI DAN INFORMATIKA KOTA PARIAMAN

| NO | NAMA                                                    | PANGKAT /                | JABATAN                                                              |   |    | _   |      |      |      | _ | _ | _    | _      | _     |       | 1    | ANGG | AL   |     | _        | _     |       | _     |    | _  | _  | _    |      | _    |    |
|----|---------------------------------------------------------|--------------------------|----------------------------------------------------------------------|---|----|-----|------|------|------|---|---|------|--------|-------|-------|------|------|------|-----|----------|-------|-------|-------|----|----|----|------|------|------|----|
|    |                                                         | GOLONGAN                 |                                                                      | 1 | 2  | 3 4 | 5    | 6    | 7    | 8 | 9 | 10 1 | 1 12   | 13    | 14    | 15   | 16   | 17 1 | 8 1 | 9 2      | 20    | 21    | 22    | 23 | 24 | 25 | 26 2 | 27 : | 28 2 | 29 |
| 1  | HENDRI S.Sos / 197204011993031005                       | Pembina Tk.I / IV.b      | Kepala Dinas                                                         | • | DL |     | ~    | 1    | 4    | ~ | ~ | ÷    | SAK    | τv    | ~     | ~    | 1    |      |     | 1        | -     | SAKIT | ~     | 1  |    |    | 1    | ~    | •    |    |
| 2  | YURNALIS SH / 196307181993081002                        | Pembina Tk.I / IV.b      | Sekretaris Dinas                                                     | ~ | 1  |     | ~    | 1    | 4    | ~ | ~ | -    | · .    | ~     | ~     | 1    | 1    |      |     | 1        | -     | ~     | ~     | 1  |    |    | 1    | ~    |      | -  |
| 3  | IR NOFRIZAL NUR, MM /<br>198711072000031003             | Pembina / IV.a           | Kepala Bidang Statistik<br>Dan Persandian                            | 1 | DL |     | ~    | 1    | 4    | ~ | 4 |      | · .    | DL    | 1     | 1    | 1    |      |     | 1        |       | ~     | 1     | 1  |    |    | 1    | 1    |      |    |
| 4  | EKA PUTRA PERNANDA S.Kom, M.Kom<br>/ 198007282008041008 | Pembina / IV.a           | Kepala Bidang<br>Peyelenggaraan<br>E-goverment                       | ~ | 1  |     | ~    | 1    | 4    | ~ | 4 | ÷    |        | 1     | ~     | 1    | 1    |      |     | (        |       | 4     | 1     | 4  | •  |    | 1    | 1    |      |    |
| 5  | REVI GUSNITA S.Kom, MM /<br>198008222003122008          | Pembina / IV.a           | Kepala Seksi Statistik<br>Sektoral                                   | 1 | DL |     | 1    | 1    | 4    | ~ | 4 |      |        | DL    | ~     | 1    | 4    |      |     | 1        | •     | 1     | 1     | 1  |    |    | 1    | 1    |      |    |
| 8  | ZASNUR RAHIM S.Kom. M.CIO /<br>198408042009011003       | Penata Tk1/III.d         | Kepala Seksi<br>Pengembangan Dan<br>Pengelolaan Data Dan<br>Aplikasi | ~ | -  |     | ~    | ~    | ~    | ~ | ~ |      |        | ~     | ~     | 1    | 1    |      |     | ·        |       | ~     | ~     | -  |    |    | -    | ~    |      |    |
| 7  | ELFADRI SS / 198305312009021005                         | Penata Tk.I / III.d      | Kepala Bidang Informasi<br>Dan Komunikasi Publik                     |   | 4  |     | ~    | 1    | 4    |   |   |      |        | ~     | ~     | 1    | 1    |      |     | 1        |       | 1     | ~     | 4  |    | -  | 1    | 1    |      |    |
| 8  | ZUHELMI / 198801071988112001                            | Penata Tk.I / III.d      | Kepala Sub Bagian<br>Umum Dan Program                                | 1 | 4  |     | ~    | 1    | 4    | 1 | 4 |      |        | 1     | 1     | 1    | 1    |      |     | 1        | -     | 1     | 1     | 1  |    |    | 1    | 1    |      |    |
| 9  | ADISMAN WIJAYA ST, M. CIO /<br>197809202005011006       | Penata / III.o           | Kepala Seksi Persandian                                              | 1 | 4  |     | IZIN | IZIN | IZIN | ~ | 4 |      |        | 1     | 1     | 1    | 1    |      |     | 1        |       | ~     | 1     | 1  |    |    | 1    | 1    |      |    |
| 10 | NINI SRIA FIVRINA S.Kom /<br>198203052008032001         | Penata / III.o           | Kepala Seksi Layanan<br>Informasi Publik Dan<br>Hubungan Media       | ~ | 4  |     | ~    | ~    | 4    | ~ | 4 |      |        | 1     | ~     | 1    | 1    |      |     | 1        |       | 4     | 4     | 4  | •  |    | 1    | 1    |      |    |
| 11 | AGUSTI RABAINI SE, M.Si /<br>198508132010012012         | Penata / III.o           | Kepala Seksi<br>Pengelolaan Komunikasi<br>Publik                     | • | 1  |     | ~    | 1    | ÷    | ~ | 4 | ÷    | - IZIN | · ·   | ~     | 1    | ÷    |      | SA  | KITSA    | UKITS | SAKIT | SAKIT |    |    |    |      |      |      | •  |
| 12 | SEPDI ARMET S. Kom /<br>198509232010011009              | Penata / III.o           | Kepala Seksi Infrastruktur<br>Dan Teknologi                          | ~ | ~  |     | ~    | 1    | 4    | ~ | 4 |      |        | 1     | ~     | 1    | 1    |      |     | 0        |       | ~     | 1     | 1  |    |    | 1    | 1    |      |    |
| 13 | MASRIKI S.Sos / 198503032005011003                      | Penata / III.o           | Kepala Sub Bagian<br>Keuangan                                        | ~ | 4  |     | ~    | 1    | 4    | ~ | 4 |      |        | 1     | ~     | 1    | 1    |      |     | 0        |       | 4     | 1     | 4  |    |    | 1    | 1    |      |    |
| 14 | IWAN RISGIANTO S.Kom /<br>197903232011011003            | Penata / III.o           | Kepala Seksi Layanan<br>E-goverment                                  | 1 | 4  |     | 1    | 1    | 4    | ~ | 4 |      |        | 1     | ~     | 1    | 1    |      |     | 0        |       | ~     | 1     | 4  |    |    | 1    |      |      |    |
| 15 | JECKI ANDRE SAPUTRA S. Kom /<br>198510202010011019      | Penata / III.o           | Staff                                                                | 1 | 4  |     | 1    | 1    | 4    | ~ | 4 | ÷    |        | 1     | 1     | 1    | 1    |      |     | (        | •     | 4     | 1     | 1  |    |    | 1    | 1    |      |    |
| 10 | ANGGA PERDANA S.Ds, M.I.Kom /<br>198507292011011008     | Penata / III.o           | Staff                                                                | 1 |    |     | ~    | 1    | 4    | ~ | 4 | 1    | SAK    | TSAKI | SAKIT | IZIN | IZIN |      | · . | •        | •     | ~     | ~     | 1  | •  |    | ~    | ~    |      |    |
| 17 | M. AFDILLA FAJAR SH /<br>198405282010011011             | Penata / III.o           | Kepala Seksi<br>Pengelolaan Informasi<br>Publik                      | ~ | 1  |     | v    | 1    | 1    | ~ | 4 | -    |        | ~     | ~     | 1    | 1    | •    |     | <i>(</i> |       | ~     | ~     | 1  | •  |    | 1    | ~    |      |    |
| 18 | DEWI NILA UTAMI SS /<br>198205042010012027              | Penata / III.o           | Staff                                                                | ~ | 4  | · . | IZIN | 1    | 4    | ~ | 4 | -    | ·      | 1     | ~     | 1    | 1    | •    |     |          |       | ~     | ~     | 1  | ·  |    | ~    |      |      |    |
| 19 | SILVINA TRI DEWI SS /<br>198809082015022002             | Pensta Muda Tk.I / III.b | Staff                                                                | 1 | 4  |     | 1    | 1    | 1    | 1 | 4 |      |        | 1     | ~     | 1    | 1    | •    |     | 1        |       | ~     | ~     | 1  | ÷  |    | •    | -    | •    |    |
| 20 | ZONI PARDI A.Md /<br>197208182005011007                 | Penata Muda Tk.I / III.b | Staff                                                                | 1 | 4  |     | ~    | 1    | 1    | ~ | 4 |      | ·      | 1     | ~     | 1    | 1    | •    |     | 1        |       | ~     | ~     | 1  | •  |    | 1    | 1    |      |    |
| 21 | MUHAMMAD RUSDI /<br>197108021990031001                  | Pensta Muda Tk.I / III.b | Staff                                                                | 1 | 1  |     | 1    | 1    | 4    | ~ | 4 |      |        | 1     | 1     | 1    | 1    |      |     |          | •     |       | 1     | 1  |    |    | 1    | 1    | •    |    |
| 22 | ERNA HERAWATI S.E /<br>198107262010012001               | Penata Muda / III.a      | Staff                                                                | 1 | DL |     | 1    | 1    | 4    | 1 | 4 |      |        | 1     | 1     | 1    | 1    |      |     |          |       | IZIN  | 1     | 4  |    |    | · [  | •    | · [  | •  |

#### Hasil Laporan Apel Pagi Bulanan

#### REKAP ABSEN (APEL PAGI) DINAS KOMUNIKASI DAN INFORMATIKA KOTA PARIAMAN

| NO | NAMA                                                    | PANGKAT /                | JABATAN                                                              | <u> </u> | _  | _   | _   |        |      |   | _    | _  | _    |      |      |       | 72   | NGG  | AL | _  |       | _     |        | _     |     | _  | _  | _   |     |    |    | _  |
|----|---------------------------------------------------------|--------------------------|----------------------------------------------------------------------|----------|----|-----|-----|--------|------|---|------|----|------|------|------|-------|------|------|----|----|-------|-------|--------|-------|-----|----|----|-----|-----|----|----|----|
|    |                                                         | GOLONGAN                 |                                                                      | 1        | 2  | 3 4 | 5   | 6      | 7    | 8 | 9    | 10 | 11   | 12   | 13   | 14    | 15   | 16   |    | 18 | 19    | 20    | 21     | 22    | 23  | 24 | 25 | 26  | 27  | 28 | 29 | 30 |
| 1  | HENDRI S.Sos / 197204011993031005                       | Pembina Tk.I / IV.b      | Kepala Dinas                                                         | •        | DL | · - | TA  | P TAP  | 1    | ~ | ITAP | 2  | · s/ | кат  | ~    | ~     | ~    | ITAP |    | ÷  | 1     |       | SAKIT  | 1     | TAP | •  | ÷  | 1   | 1   | •  | ·  | ÷. |
| 2  | YURNALIS SH / 198307181993081002                        | Pembina Tk.I / IV.b      | Sekretaris Dinas                                                     | 1        | 1  |     | 1   | 1      | 1    | 1 | 4    |    | ÷    | ~    | ~    | <     | ~    | ~    |    | ÷  | 4     |       | 1      | 4     | 1   |    | ÷  | 4   | 1   | •  | •  |    |
| 3  | IR NOFRIZAL NUR, MM /<br>198711072000031003             | Pembina / IV.a           | Kepala Bidang Statistik<br>Dan Persandian                            | ~        | DL | •   | ~   | 1      | -    | ~ | 4    | ÷  |      | 1    | DL   | ~     | ~    | ~    |    | •  | 4     |       | 1      | ~     | 1   | х. | •  | 4   | 1   | •  |    |    |
| 4  | EKA PUTRA PERNANDA S.Kom, M.Kom<br>/ 198007282008041008 | Pembina / IV.a           | Kepala Bidang<br>Peyelenggaraan<br>E-goverment                       | 1        | ~  |     | ~   | ~      | ~    | 1 | ~    | ÷  |      | 1    | 1    | 1     | ~    | ~    |    |    | 4     |       | ~      | 4     | 1   |    | ÷  | 4   | 1   |    |    |    |
| 5  | REVI GUSNITA S.Kom, MM /<br>198008222003122008          | Pembina / IV.a           | Kepala Seksi Statistik<br>Sektoral                                   | ~        | DL |     | ~   | 1      | 4    | 1 | 4    |    |      | 1    | DL   | ~     | ~    | ~    |    |    | 4     |       | 4      | 4     | 1   |    | ÷  | 1   | 1   |    |    |    |
| 8  | ZASNUR RAHIM S.Kom, M.CIO /<br>198408042009011003       | Penata Tk.1 / III.d      | Kepala Seksi<br>Pengembangan Dan<br>Pengelolaan Data Dan<br>Aplikasi | 1        | 4  |     | TAI | ₽√     | 4    | ~ | 4    |    | -    | 1    | ~    | ~     | 1    | 1    |    |    | 4     |       | 1      | ~     | 1   | •  | •  | 4   | 1   |    |    |    |
| 7  | ELFADRI SS / 198305312009021005                         | Penata Tk.I / III.d      | Kepala Bidang Informasi<br>Dan Komunikasi Publik                     |          | 4  |     | 1   | 1      | 4    |   |      |    |      | 1    | ~    | ~     | ~    | ~    |    | •  | 4     | •     | 4      | 1     | 1   | •  | •  | 4   | 1   |    |    |    |
| 8  | ZUHELMI / 196601071988112001                            | Penata Tk.I / III.d      | Kepala Sub Bagian<br>Umum Dan Program                                | 1        | 1  |     | 1   | 1      | 1    | 1 | 4    |    |      | 1    | ~    | ~     | 1    | 1    |    | •  | 1     |       | 1      | ~     | 1   | •  | ÷  | 4   | 1   | •  | •  |    |
| 0  | ADISMAN WIJAYA ST, M. CIO /<br>197809202006011008       | Penata / III.o           | Kepala Seksi Persandian                                              | 1        | 4  |     | IZI | 4 IZIN | IZIN | 1 | 4    |    |      | 1    | ~    | 1     | ~    | 1    |    | •  | 4     |       | 1      | 1     | 4   | •  | •  | 4   | 1   |    |    |    |
| 10 | NINI SRIA FIVRINA S.Kom /<br>198203052008032001         | Penata / III.o           | Kepala Seksi Layanan<br>Informasi Publik Dan<br>Hubungan Media       | 1        | 1  |     | 1   | 1      | 1    | ~ | ~    | ÷  |      | 1    | 1    | ~     | ~    | 4    |    | ÷  | 4     |       | ~      | ~     | 1   | ÷  | ÷  | 4   | 1   |    |    |    |
| 11 | AGUSTI RABAINI SE, M.SI /<br>198608132010012012         | Penata / III.o           | Kepala Seksi<br>Pengelolaan Komunikasi<br>Publik                     |          | ~  | •   | ~   | ~      | ~    | ~ | 4    |    |      | ZIN  | ~    | ~     | ~    |      |    |    | SAKIT | SAKIT | \$AKIT | (SAK) | τ.  | ÷  | ÷  |     |     |    |    |    |
| 12 | SEPDI ARMET S. Kom /<br>198509232010011009              | Penata / III.o           | Kepala Seksi Infrastruktur<br>Dan Teknologi                          | 1        | 1  |     | 1   | 1      | 1    | 1 | 4    |    |      | 1    | ~    | ~     | ~    | 1    |    | •  | 4     | •     | 1      | 1     | 1   | •  | •  | 4   | 1   | ÷  |    |    |
| 13 | MASRIKI S.Sos / 198503032005011003                      | Penata / III.o           | Kepala Sub Bagian<br>Keuangan                                        | 1        | 4  |     | 1   | 1      | 1    | 1 | 4    |    |      | 1    | ~    | ~     | ~    | 1    |    | •  | 1     |       | 1      | 1     | 1   | •  | •  | 4   | 1   |    |    |    |
| 14 | IWAN RISGIANTO S.Kom /<br>197903232011011003            | Penata / III.o           | Kepala Seksi Layanan<br>E-goverment                                  | ~        | 4  |     |     | 1      | 4    | ~ | 4    |    |      | 1    | ~    | ~     | ~    | ~    |    | •  |       |       | 1      | ~     | 4   | •  | •  | TAP |     | •  |    |    |
| 15 | JECKI ANDRE SAPUTRA S. Kom /<br>198510202010011019      | Penata / III.o           | Staff                                                                | TAP      | 4  |     | 1   | 1      | 4    | 1 | 4    |    |      | 1    | ~    | ~     | ~    | ~    |    | •  | 4     |       | 1      | ~     | 1   | •  | •  | 4   | 1   | •  |    |    |
| 18 | ANGGA PERDANA S.Ds, M.I.Kom /<br>198507292011011006     | Penata / III.o           | Staff                                                                | ~        |    |     | ~   | 1      | ~    | 1 | 4    |    | • s/ | кате | akit | SAKIT | IZIN | IZIN |    |    |       |       | 1      | ~     | 1   | •  | ÷  | 4   | 1   | •  |    |    |
| 17 | M. AFDILLA FAJAR SH /<br>198405282010011011             | Penata / III.o           | Kepala Seksi<br>Pengelolaan Informasi<br>Publik                      | ~        | 4  |     | 1   | ~      | ~    | ~ | ~    | •  |      | ~    | 1    | ~     | ~    |      |    | •  | 4     | •     | ×.     | ~     | ~   | ÷  | ÷  | 4   | 1   |    |    |    |
| 18 | DEWI NILA UTAMI SS /<br>198205042010012027              | Penata / III.o           | Staff                                                                | ~        | 1  | •   | IZI | 4 1    | ~    | ~ | 4    | •  | •    | 1    | TAP  | ~     | 1    | ~    |    | •  | 1     | •     | 1      | ~     | 1   | •  | ÷  | 1   | •   | •  |    |    |
| 19 | SILVINA TRI DEWI SS /<br>198809082015022002             | Penata Muda Tk.I / III.b | Staff                                                                | 1        | 1  |     | TA  | P√     | 1    | 1 | 4    |    | •    | 1    | ~    | ~     | 1    | 1    |    | •  | 1     |       | 1      | ~     | 1   | •  | ·  | ·   | •   | •  | •  | ÷  |
| 20 | ZONI PARDI A.Md /<br>197208162006011007                 | Penata Muda Tk.I / III.b | Staff                                                                | 1        | 1  |     | ~   | 1      | 1    | 1 | 4    |    | •    | 1    | ~    | ~     | 1    | ~    |    | •  | 1     |       | 1      | ~     | 1   | •  | ·  | 4   | 1   | •  | •  | ÷  |
| 21 | MUHAMMAD RUSDI /<br>197108021990031001                  | Penata Muda Tk.I / III.b | Staff                                                                | 1        | 4  |     | 1   | 1      | 4    | 1 | 4    |    | -    |      | ~    | ~     | 1    | 1    |    | •  | 4     |       | -      | ~     | 4   | •  | ·  | TAP | TAP | •  | •  | ÷  |
| 22 | ERNA HERAWATI S.E /<br>198107282010012001               | Penata Muda / III.a      | Staff                                                                | TAP      | DL |     | 1   | 1      | 4    | 1 | 4    |    |      | 1    | 1    | 1     | 4    | 1    |    |    | 4     |       | IZIN   | 1     | 1   |    |    |     |     | •  |    |    |

Hasil Laporan Apel Sore Bulanan

#### REKAP ABSEN (APEL SORE) DINAS KOMUNIKASI DAN INFORMATIKA KOTA PARIAMAN

|    |                                                         | PANGKAT /                |                                                                      | <u> </u> |          |     |      |      |      |     |   |    |    |       |       |       |      | waa  | 41 |    |       |       |       |       |    |    |    |    |    |    |      | -  | -  |
|----|---------------------------------------------------------|--------------------------|----------------------------------------------------------------------|----------|----------|-----|------|------|------|-----|---|----|----|-------|-------|-------|------|------|----|----|-------|-------|-------|-------|----|----|----|----|----|----|------|----|----|
| NO | NAMA                                                    | GOLONGAN                 | JABATAN                                                              | 1        | 2        | 3 4 | 5    | 6    | 7    | 8   | 9 | 10 | 11 | 12    | 13    | 14    | 15   | 16   | 17 | 18 | 19    | 20    | 21    | 22    | 23 | 24 | 25 | 26 | 27 | 28 | 29 : | 30 | 31 |
| 1  | HENDRI S.Sos / 197204011993031005                       | Pembina Tk1 / IV.b       | Kepala Dinas                                                         |          | DL       | · • | 1    | 1    | 4    |     | 4 |    |    | SAKIT | ~     | ~     | ~    | ~    |    |    |       |       | SAKIT |       | 4  |    | ÷  | 4  |    |    |      |    |    |
| 2  | YURNALIS SH / 196307181993081002                        | Pembina Tk.I / IV.b      | Sekretaris Dinas                                                     | 1        | 1        |     | ×    | ~    | ~    | 1   | 1 |    |    | 1     | ~     | ~     | ~    | ~    |    |    |       |       | 1     | ~     | 1  |    | •  |    |    |    |      |    |    |
| 3  | IR NOFRIZAL NUR, MM /<br>198711072000031003             | Pembina / IV.a           | Kepala Bidang Statistik<br>Dan Persandian                            | 1        | DL       |     | ~    | 1    | 4    | 1   | 4 |    |    | 1     | DL    | ~     |      | 1    |    |    | 4     |       | 4     | ~     | 4  |    | ÷  | 4  |    |    |      | ÷  |    |
| 4  | EKA PUTRA PERNANDA S.Kom, M.Kom<br>/ 198007282008041008 | Pembina / IV.a           | Kepala Bidang<br>Peyelenggaraan<br>E-goverment                       | 1        | 1        |     | 1    | ~    | 4    | 1   | 4 |    |    | 1     | ~     |       | 1    | ~    |    |    | ~     |       | 1     | ~     | 4  |    | •  | 4  |    |    |      |    |    |
| 5  | REVI GUSNITA S.Kom, MM /<br>198008222003122008          | Pembina / IV.a           | Kepsis Seksi Statistik<br>Sektoral                                   | 1        | DL       |     | ×    | ~    | ~    | 1   | 1 |    |    | 1     | DL    | ~     | ~    | ~    |    |    | ~     |       | 1     | ~     | 1  |    | •  | 1  |    |    |      |    |    |
| 0  | ZASNUR RAHIM S.Kom, M.CIO /<br>198408042009011003       | Penata Tk.1 / III.d      | Kepala Seksi<br>Pengembangan Dan<br>Pengelolaan Data Dan<br>Aplikasi | 1        | -        |     | 1    | ~    | 4    | 1   | 4 |    |    | 1     | ~     | ~     | -    | ~    |    |    | ~     |       | 4     | 4     | 4  |    |    | 4  |    |    |      |    |    |
| 7  | ELFADRI SS / 198305312009021005                         | Pensts Tk.I / III.d      | Kepala Bidang Informasi<br>Dan Komunikasi Publik                     |          | 1        | · . | ×    | ~    | 1    |     |   |    |    | ~     | ~     | ~     | ~    | ~    |    |    | ~     |       | 1     | ~     | 1  |    | +  | 1  |    |    |      |    |    |
| 8  | ZUHELMI / 196601071988112001                            | Penata Tk.I / III.d      | Kepala Sub Bagian<br>Umum Dan Program                                | 1        | 1        |     | ~    | ~    | 1    | 1   | 1 |    |    | ~     | ~     | ~     | ~    | ~    |    |    | ~     |       | ~     | ~     | 1  |    | +  | 1  |    |    |      |    |    |
| 9  | ADISMAN WIJAYA ST, M. CIO /<br>197809202005011008       | Penata / III.c           | Kepala Seksi Persandian                                              | 1        | 1        |     | IZIN | IZIN | IZIN | 1   | 1 |    |    | ~     | ~     |       | ~    | ~    |    |    | ~     |       | ~     | ~     | 1  |    | •  | 4  |    |    |      |    |    |
| 10 | NINI SRIA FIVRINA S.Kom /<br>198203052008032001         | Penata / III.o           | Kepala Seksi Layanan<br>Informasi Publik Dan<br>Hubungan Media       | 1        | 1        |     | ~    | 1    | ~    | 1   | 4 |    |    | ~     | ~     | ~     | 1    | 4    |    |    | ~     |       | ~     | 1     | 4  |    |    | 4  |    |    |      |    |    |
| 11 | AGUSTI RABAINI SE, M.Si /<br>198508132010012012         | Penata / III.o           | Kepala Seksi<br>Pengelolaan Komunikasi<br>Publik                     |          | 1        |     | ×    | ~    | 1    |     |   |    |    | IZIN  | ~     | ~     | 1    |      |    |    | SAKIT | SAKIT | SAKIT | SAKIT | -  |    | •  |    |    |    |      |    |    |
| 12 | SEPDI ARMET S. Kom /<br>198509232010011009              | Penata / III.o           | Kepala Seksi Infrastruktur<br>Dan Teknologi                          | 1        | 1        | ÷ . | ~    | 1    | 4    | 1   | 4 |    |    | 1     | 1     | ~     | 1    | ~    |    |    | 1     |       | 1     | ~     | 4  |    | -  | 4  |    |    |      | ÷  |    |
| 13 | MASRIKI S.Sos / 198503032005011003                      | Penata / III.o           | Kepala Sub Bagian<br>Keuangan                                        | 1        | 4        |     | ~    | ~    | 1    | 1   | 4 |    |    | ~     | ~     | ~     | ~    | ~    |    |    | ~     |       | 1     | ~     | 1  |    | -  | ~  |    | •  |      | ÷. |    |
| 14 | IWAN RISGIANTO S.Kom /<br>197903232011011003            | Penata / III.o           | Kepala Seksi Layanan<br>E-goverment                                  | 1        | 1        |     | 1    | 1    | 4    | 1   | 4 |    |    | 1     | ~     | ~     | ~    | ~    |    |    | ~     |       | 1     | ~     | 4  |    | ÷  |    |    |    |      |    |    |
| 15 | JECKI ANDRE SAPUTRA S. Kom /<br>198510202010011019      | Penata / III.o           | Staff                                                                | 1        | 1        |     | 1    | 1    | 4    | 1   | 4 |    |    | 1     | ~     | 1     | 1    | 1    |    |    |       |       | 1     | 1     | 1  |    | -  | 4  |    |    |      |    |    |
| 18 | ANGGA PERDANA S.Ds. M.I.Kom /<br>198507292011011005     | Penata / III.o           | Staff                                                                |          |          |     | 1    | 1    | 4    |     | 4 |    |    | SAKIT | SAKIT | SAKIT | IZIN | IZIN |    |    |       |       | 1     | 1     | 1  |    | -  | 4  |    |    |      |    |    |
| 17 | M. AFDILLA FAJAR SH /<br>198405282010011011             | Penata / III.o           | Kepala Seksi<br>Pengelolaan Informasi<br>Publik                      |          |          |     | ~    | 1    | 4    | 1   | 4 |    |    | 1     | ~     | ~     |      | 4    |    |    | 4     |       | 4     | 4     | 4  |    | •  | 4  |    |    |      |    |    |
| 18 | DEWI NILA UTAMI SS /<br>198205042010012027              | Penata / III.o           | Staff                                                                | 1        | DL       | · • | IZIN | ~    | 4    | 1   | 1 |    |    | 1     | ~     | ~     | ~    | ~    |    |    |       |       | 1     | ~     | 4  |    | ÷  | 4  |    | •  | •    |    |    |
| 19 | SILVINA TRI DEWI SS /<br>198809082015022002             | Penata Muda Tk.I / III.b | Staff                                                                | 1        | 1        |     | 1    | 1    | 4    | 1   | 1 |    |    | 1     | ~     | ~     | ~    | ~    |    |    |       |       | 1     | ~     |    |    | ÷  | •  | -  | •  |      |    |    |
| 20 | ZONI PARDI A.Md /<br>197208162005011007                 | Penata Muda Tk.I / III.b | Staff                                                                | 1        | 1        |     | 1    | 1    | 4    | 1   | 4 |    |    | 1     | 1     | ~     | 1    | ~    |    |    | 1     |       | 1     | ~     | 4  |    | ÷  | 4  |    | •  |      |    |    |
| 21 | MUHAMMAD RUSDI /<br>197108021990031001                  | Penata Muda Tk.I / III.b | Staff                                                                | 1        | 1        |     | 1    | 1    | 4    | 1   | 4 |    |    | ч.    | ~     | ~     | 1    | ~    |    |    | 1     |       |       | 1     | 4  |    | ÷  | 4  |    | •  |      |    |    |
| 22 | ERNA HERAWATI S.E /<br>198107262010012001               | Penata Muda / III.a      | Staff                                                                | 1        | DL       |     | 1    |      | 4    | 1   | 4 |    |    | 1     | ~     | ~     | 1    | ~    |    |    | 1     |       | IZIN  | 1     | 4  |    | ÷  |    | -  | •  |      |    |    |
| _  | EANY GADIITRI EERRIVANTI S Kom /                        |                          |                                                                      | - T      | <b>_</b> |     |      |      |      | - T |   |    |    |       | _     |       |      |      |    |    |       |       |       |       |    |    |    |    | T  | T  | -T   |    |    |

#### MANAJEMEN USER

Pada menu user admin dapat menambah user sesuai dengan kriteria level user pada OPD/UPT masing-masing.

| Ap            | likasi E-Kinerja                     |                   |                    |   |     |                  |            |                                                       |                                                 |                                                 | 🔩 Ganti I |                      | DISKOMINFC |
|---------------|--------------------------------------|-------------------|--------------------|---|-----|------------------|------------|-------------------------------------------------------|-------------------------------------------------|-------------------------------------------------|-----------|----------------------|------------|
| <b>1</b>      | Aplikasi E-Kinerja<br>• Diskomneo    | Data Pimpinan UF  | РТ                 |   |     |                  |            |                                                       |                                                 |                                                 |           |                      |            |
| 🖶 Ho          |                                      | Data Pimpinan UPT |                    |   |     |                  |            |                                                       |                                                 |                                                 |           |                      |            |
| 🔮 Pe          | gawai                                | User Name         | User name          |   | Ca  | ri: username     | Cari       | Cancel                                                |                                                 |                                                 |           |                      |            |
| 🖾 Ke          | hadiran                              |                   |                    |   | men | inplican 1-2 dan | z nom.     |                                                       |                                                 |                                                 |           | Created / Updated    |            |
| Lui Gr        | afik Kehadiran                       | Password          | Password           |   | No  | Username         | Level      | SKPD                                                  | Satuan Kerja                                    | Bidang                                          | Umum      | At                   | Action     |
| 😒 Tid         | lak Hadir                            | Satuan Kerja      | Pilih Satuan Kerja | v | 1   | pimuptkominfo    | Kepala UPT | 029 DINAS<br>KOMUNIKASI DAN<br>INFORMATIKA            | DINAS<br>KOMUNIKASI DAN<br>INFORMATIKA          |                                                 |           | 06-Apr-2018 16:12:09 | ~          |
| 📽 Ata         | asan ASN                             | Bidang            | Pilih Bidang       | ~ |     |                  |            | (OPD)                                                 | (OPD)                                           |                                                 |           |                      |            |
| 화 Hu<br>章 Ev  | kuman Disiplin<br>aluasi Jabatan ASN | Kategori          | Bidang / UPT       | ~ | 2   | testupt          | Kepala UPT | O29 – DINAS<br>KOMUNIKASI DAN<br>INFORMATIKA<br>(OPD) | DINAS<br>KOMUNIKASI DAN<br>INFORMATIKA<br>(OPD) | BIDANG<br>INFORMASI DAN<br>KOMUNIKASI<br>PUBLIK |           | 06-Apr-2018 15:58:34 | / 0        |
| 🖹 Re          | kap TPP ASN <                        | Umum              | Tidak              | ~ |     |                  |            |                                                       |                                                 |                                                 |           |                      |            |
| ⊕ La          |                                      | Submit Cancel     |                    |   |     |                  |            |                                                       |                                                 |                                                 |           |                      |            |
| <b>o</b> g Pe | ngaturan <                           |                   |                    |   |     |                  |            |                                                       |                                                 |                                                 |           |                      |            |
| 🔮 Us          | ers ~                                |                   |                    |   |     |                  |            |                                                       |                                                 |                                                 |           |                      |            |
| 🛓 Pir         | mpinan UPT                           |                   |                    |   |     |                  |            |                                                       |                                                 |                                                 |           |                      |            |
| 🖵 Ad          |                                      |                   |                    |   |     |                  |            |                                                       |                                                 |                                                 |           |                      |            |
| 📽 Pe          | gawai OPD                            |                   |                    |   |     |                  |            |                                                       |                                                 |                                                 |           |                      |            |

| Ap          | likasi E-Kinerja   | = |                |                                    |                                  |                               |        |                   |                |       |         | <b>વ</b> , G         | anti Password | E Logout (DISKOMINF |
|-------------|--------------------|---|----------------|------------------------------------|----------------------------------|-------------------------------|--------|-------------------|----------------|-------|---------|----------------------|---------------|---------------------|
| <b>.</b>    | Aplikasi E-Kinerja | U | ser A          | SN OPD                             |                                  |                               |        |                   |                |       |         |                      |               |                     |
| # Hor       |                    | 1 | Data U         | ser Pegawai OP                     | D                                |                               |        |                   |                |       |         |                      |               |                     |
| 😸 Peç       | gawai              |   |                | User Name                          | User name                        |                               |        | Pegawai Bel       | um Terdaftar   |       |         |                      |               |                     |
| 🖨 Kel       | hadiran            |   |                |                                    |                                  |                               |        |                   |                |       |         |                      |               |                     |
| 🔟 Gra       | afik Kehadiran     |   |                | Password                           | Password                         |                               |        | No                | NIP            | Nama  | Pegawai |                      | Action        |                     |
|             | ak Hadir           |   |                | Status                             | Pilih Status User                | ~                             |        | Tidak ada data ya | ang ditemukan. |       |         |                      |               |                     |
| 谢 Ata       |                    |   | Su             | ubmit Cancel                       |                                  |                               |        |                   |                |       |         |                      |               |                     |
| 4]∳ Huk     | kuman Disiplin     |   |                |                                    |                                  |                               |        |                   |                |       |         |                      |               |                     |
| 💼 Eva       | aluasi Jabatan ASN |   | Cari:<br>Menam | username<br>npilkan 1-20 dari 24 i | Pilih Status User V Cari<br>tem. | Cancel                        |        |                   |                |       |         |                      |               |                     |
| 🗟 Rel       | kap TPP ASN <      |   | No             | Username                           |                                  | Nama Pegawai                  |        |                   |                | Level | Status  | Created / Updated At |               | Action              |
|             |                    |   | 1              | 198008222003                       | 3122008                          | REVI GUSNITA S.Kom, MM        |        |                   |                | ASN   | Aktif   | 18-Mar-2020 10:04:24 |               | ©∕î                 |
| e La;       | ooran <            |   | 2              | 198007262006                       | 6041006                          | EKA PUTRA PERNANDA S.Kom, N   | /I.Kom |                   |                | ASN   | Aktif   | 07-Aug-2019 08:52:01 |               | ©∕≣                 |
| og Per      | ngaturan <         |   | 3              | 198408052009                       | 9011004                          | ALI AZWAR. A                  |        |                   |                | ASN   | Aktif   | 06-Nov-2019 16:16:12 |               | ©∕î                 |
| 🖶 Use       | ers ~              |   | 4              | 198507292011                       | 011006                           | ANGGA PERDANA S.Ds, M.I.Kom   |        |                   |                | ASN   | Aktif   | 12-Mar-2019 10:29:38 |               | C/1                 |
|             |                    |   | 5              | 198809082015                       | 5022002                          | SILVINA TRI DEWI SS           |        |                   |                | ASN   | Aktif   | 12-Mar-2019 10:29:38 |               | ©∕≜                 |
| Ad 🖵        | min UPT            |   | 6              | 198205042010                       | 0012027                          | DEWI NILA UTAMI SS            |        |                   |                | ASN   | Aktif   | 12-Mar-2019 10:29:24 |               | ©∕â                 |
| Pe Pe       | gawai OPD          |   | 7              | 198305312009                       | 0021005                          | ELFADRI SS                    |        |                   |                | ASN   | Aktif   | 12-Mar-2019 10:27:58 |               | C/Î                 |
| <i>∎</i> Ma | nual Book          |   | 8              | 197903232011                       | 011003                           | IWAN RISGIANTO S.Kom          |        |                   |                | ASN   | Aktif   | 26-Apr-2021 09:06:27 |               | ©∕≜                 |
|             |                    |   | 9              | 199002132011                       | 012001                           | FANY SAPUTRI FEBRIYANTI S.Kor | m      |                   |                | ASN   | Aktif   | 27-Feb-2019 15:15:50 |               | ©∕≣                 |
|             |                    |   | 10             | 197108021990                       | 0031001                          | MUHAMMAD RUSDI                |        |                   |                | ASN   | Aktif   | 26-Feb-2019 15:09:36 |               | ©∕î                 |
|             |                    |   | 11             | 198608132010                       | 0012012                          | AGUSTI RABAINI SE, M.SI       |        |                   |                | ASN   | Aktif   | 22-Feb-2019 16:03:08 |               | ©∕₿                 |
|             |                    |   | 12             | 197204011993                       | 031005                           | HENDRI S.Sos                  |        |                   |                | ASN   | Aktif   | 20-Feb-2019 15:23:20 |               | ©∕≜                 |
|             |                    |   | 13             | 196601071988                       | 3112001                          | ZUHELMI                       |        |                   |                | ASN   | Aktif   | 20-Feb-2019 15:08:58 |               | ©∕î                 |